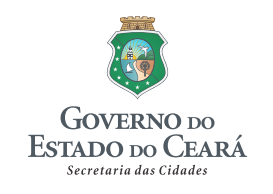

FUNASA Ministério da Saúde Fundação Nacional de Saúde

# PLANO MUNICIPAL DE SANEAMENTO BÁSICO DE CARIRIAÇU/CE

6° RELATÓRIO DE ACOMPANHAMENTO DA IMPLANTAÇÃO DE UM SISTEMA DE INFORMAÇÕES DO PLANO DE SANEAMENTO-RSIS

Julho/2011

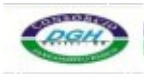

CONSÓRCIO DGH - Carirí (CONSDUCTO | GERENTEC | HIDROCONSULT)

Endereço: Av. Washington Soares, nº 855, sala 103 Edson Queiroz | Fortaleza/CE Fone/Fax: (85) 3459-8405 CNPJ: 13.461.376/0001-45

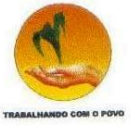

# IDENTIFICAÇÃO DA SECRETARIA DAS CIDADES

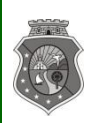

ESTADO DO CEARÁ SECRETARIA DAS CIDADES COORDENADORIA DE SANEAMENTO AMBIENTAL

## Secretário das Cidades

Camilo Sobreira de Santana

## Secretário Adjunto

Eugenio Rabelo

## Secretário Executivo

Sérgio Barbosa

## Coordenadoria de Saneamento Ambiental

Coordenador: Edmundo Olinda Filho

## Gerenciamento e Fiscalização do Contrato

Edilson Uchôa Lopes

Fernando Sérgio Studart Leitão

Endereço:

Centro Administrativo Governador Virgílio Távora Cambeba | CEP: 60.830-120 | Fortaleza/CE Fone: (85) 3101-4448 | Fax: (85) 3101-4450 Email: cidades@cidades.ce.gov.br

Eng<sup>o</sup> Civil Fúlvio Oliveira Rolim CREA 13.377-D/CE

ESTADO DO CEARÁ

Engº Civil Abelardo Guilherme B. Neto CREA 12.945-D/CE

CONSÓRCIO DGH - Carini (CONSDUCTO | GERENTEC | HIDROCONSULT) AV. Washington Soares, n° 855, sala 103 | Edson Queiroz | Fortaleza/CE COORDENADORIA DE SANEAMENTO AMBIENTAL Fone/Fax: (85) 3459-8405 CNPF: 13.461.376/0001-45

Analista de Sistemas Carlos M. S. de Oliveira

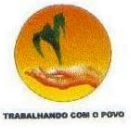

# IDENTIFICAÇÃO DA PREFEITURA MUNICIPAL DE CARIRIAÇU

Prefeito do Município de Caririaçu

José Edmilson Leite Barbosa

Secretaria de Desenvolvimento Econômico, Infraestrutura e Obras

João Bosco Pereira Araújo

Secretaria de Saúde e Saneamento

**Maria Gonçalves Tavares** 

Secretaria de Agricultura, Indústria, Comércio e Turismo

## Mucio Lacerda Botelho

Endereço:

Rua: Parque Recreio, s/n° CEP: 63.220-00 | Caririaçu/CE Fone: (88) 3547-1216

Eng<sup>o</sup> Civil Fúlvio Oliveira Rolim CREA 13.377-D/CE

Engº Civil Abelardo Guilherme B. Neto CREA 12.945-D/CE

Analista de Sistemas Carlos M. S. de Oliveira

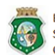

ESTADO DO CEARÁ

CONSÓRCIO DGH - Carini (CONSDUCTO | GERENTEC | HIDROCONSULT) SECRETARIA DAS CIDADES COORDENADORIA DE SANEAMENTO AMBIENTAL COORDENADORIA DE SANEAMENTO AMBIENTAL

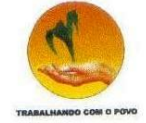

# **ÍNDICE GERAL**

| APF       | RESEN           | ГАÇÃО                                                                                            | 1                                             |
|-----------|-----------------|--------------------------------------------------------------------------------------------------|-----------------------------------------------|
| 1.<br>CAl | INTRO<br>RIRIAQ | DDUÇÃO AO PLANO MUNICIPAL DE SANEAMENTO BÁSICO DE                                                | 2                                             |
| 2.<br>IMF | CONS<br>PLANT   | IDERAÇÕES SOBRE O 6º RELATÓRIO DE ACOMPANHAMENTO D<br>AÇÃO DE UM SISTEMA DE INFORMAÇÕES DO PLANO | )A<br>4                                       |
| 3.        | CARA            | CTERÍSTICAS DO SISTEMA DE INFORMAÇÕES                                                            | 2<br>)A<br>5<br>5<br>6<br>8<br>12<br>16<br>20 |
| 3.1.      | Asp             | ectos Iniciais                                                                                   | 5                                             |
| 3.2.      | Cod             | ificação                                                                                         | 6                                             |
|           | 3.2.1.          | Cadastro de Estados                                                                              | 8                                             |
|           | 3.2.2.          | Cadastro de Distritos                                                                            | 12                                            |
|           | 3.2.3.          | Cadastro de Localidades                                                                          | 16                                            |
|           | 3.2.4.          | Cadastro de Empresas                                                                             | 20                                            |
|           | 3.2.5.          | Cadastro de Âmbitos administrativos                                                              | 26                                            |
|           | 3.2.6.          | Cadastro de Fontes de Informação                                                                 | 30                                            |
|           | 3.2.7.          | Cadastro de Setores do Saneamento                                                                | 34                                            |
| 4.        | REFE            | RÊNCIAS BIBLIOGRÁFICAS                                                                           | 38                                            |

Engº Civil Fúlvio Oliveira Rolim CREA 13.377-D/CE

Engº Civil Abelardo Guilherme B. Neto CREA 12.945-D/CE

Analista de Sistemas Carlos M. S. de Oliveira

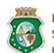

ESTADO DO CEARÁ ESCRETARIA DAS CIDADES COORDENADORIA DE SANEAMENTO AMBIENTAL ESCRETARIA DAS CIDADES COORDENADORIA DE SANEAMENTO AMBIENTAL CONSÓRCIO DGH - Carini (CONSDUCTO | GERENTEC | HIDROCONSULT)

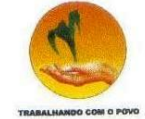

# **LISTA DE FIGURAS**

| Figura 2.1. Cronograma de desenvolvimento do sistema | 4  |
|------------------------------------------------------|----|
| Figura 3.1. Menu Cadastros                           | 7  |
| Figura 3.2. Tela Listar Estados                      | 8  |
| Figura 3.3. Tela Editar Estado                       | 9  |
| Figura 3.4. Tela Cadastrar Estado                    | 10 |
| Figura 3.5. Tela Exclusão Estados                    | 11 |
| Figura 3.6. Tela Listar Distritos                    | 12 |
| Figura 3.7. Tela Editar Distrito                     | 13 |
| Figura 3.8. Tela Cadastrar Distrito                  | 14 |
| Figura 3.9. Tela Excluir Distrito                    | 15 |
| Figura 3.10. Tela Listar Localidades                 | 16 |
| Figura 3.11. Tela Editar Localidade                  | 17 |
| Figura 3.12. Tela Cadastrar Localidade               | 18 |
| Figura 3.13. Tela Excluir Localidades                | 19 |
| Figura 3.14. Tela Listar Empresas                    | 20 |
| Figura 3.15. Tela Editar Empresa                     | 22 |
| Figura 3.16. Tela Cadastrar Empresa                  | 24 |
| Figura 3.17.Tela Excluir Empresa                     | 25 |
| Figura 3.18. Tela Listar Âmbito Administrativo       | 26 |
| Figura 3.19. Tela Editar Âmbito Administrativo       | 27 |
| Figura 3.20. Tela Cadastrar Âmbito Administrativo    | 28 |
| Figura 3.21. Tela Excluir Âmbito Administrativo      | 29 |
| Figura 3.22. Tela Listar Fonte                       | 30 |
| Figura 3.23. Tela Editar Fonte                       | 31 |
| Figura 3.24. Tela Cadastrar Fonte                    | 32 |
| Figura 3.25. Tela Excluir Fonte                      | 33 |
| Figura 3.26. Tela Listar Setores do Saneamento       | 34 |
| Figura 3.27. Tela Editar Setores do Saneamento       | 35 |
| Figura 3.28. Tela Cadastrar Setores do Saneamento    | 36 |
| Figura 3.29. Tela Excluir Setores do Saneamento      | 37 |

Engº Civil Fúlvio Oliveira Rolim CREA 13.377-D/CE

Engº Civil Abelardo Guilherme B. Neto CREA 12.945-D/CE

Analista de Sistemas Carlos M. S. de Oliveira

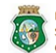

ESTADO DO CEARÁ ESCRETARIA DAS CIDADES COORDENADORIA DE SANEAMENTO AMBIENTAL ESCRETARIA DAS CIDADES COORDENADORIA DE SANEAMENTO AMBIENTAL CONSÓRCIO DGH - Carini (CONSDUCTO | GERENTEC | HIDROCONSULT)

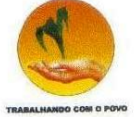

# **APRESENTAÇÃO**

O presente documento consiste no 6º Relatório de Acompanhamento da Implantação de um Sistema de Informações do Plano de Saneamento – RSIS de Caririaçu, elaborado no âmbito do Contrato nº 008/CIDADES/2010, instituído entre a Secretaria das Cidades e o Consórcio DGH - Cariri, com o objetivo de prestar assessoria e consultoria na elaboração do Plano Municipal de Saneamento Básico - PMSB.

Esse Contrato é resultante do Termo de Cooperação Técnica nº 007/CIDADES/2009, firmado entre a Prefeitura Municipal de Caririaçu e a Secretaria das Cidades.

O Convênio Funasa 1258/2009 se insere no propósito do Governo Federal de apoiar os municípios brasileiros na busca continuada por acesso universalizado ao saneamento básico pautado na Lei Federal nº 11.445/07, que estabelece diretrizes nacionais para o setor de saneamento. Considerando o que dispõe a legislação federal, o PMSB visa à definição de estratégias e metas para os setores de abastecimento de água potável, esgotamento sanitário, limpeza urbana e manejo de resíduos sólidos, além da drenagem e manejo das águas pluviais urbanas.

Eng<sup>o</sup> Civil Fúlvio Oliveira Rolim CREA 13.377-D/CE

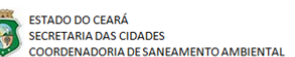

Eng<sup>o</sup> Civil Abelardo Guilherme B. Neto CREA 12.945-D/CE

CONSÓRCIO DGH - Carini (CONSDUCTO | GERENTEC | HIDROCONSULT) Av. Washington Soares, n° 855, sala 103 | Edson Queiroz | Fortaleza /CE Fone/Fax: (85)3459-8405 CNPJ: 13.461.376/0001.45

Analista de Sistemas Carlos M. S. de Oliveira

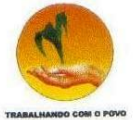

# 1. INTRODUÇÃO AO PLANO MUNICIPAL DE SANEAMENTO BÁSICO DE CARIRIAÇU

Com a aprovação da Lei 11.445/07, o setor de saneamento passou a ter um marco legal, baseado em princípios da eficiência e da sustentabilidade econômica, controle social, segurança, qualidade e regularidade, buscando fundamentalmente a universalização dos serviços.

O panorama da situação brasileira com relação às condições sanitárias é precário. Dessa maneira, o Governo Federal, por meio da Secretaria das Cidades, em parceria com a Prefeitura Municipal de Caririaçu, visa fortalecer o planejamento das ações de saneamento com a participação popular atendendo aos princípios da política nacional de saneamento básico (Lei nº 11.445/07), objetivando melhorar a salubridade ambiental, proteger o meio ambiente e promover a saúde pública, com vistas no desenvolvimento sustentável do Município.

Sendo assim, o Plano Municipal de Saneamento Básico de Caririaçu se compõe dos seguintes produtos: Produto 1 - Relatório de Sistema de Indicadores – RSI; Produto 2 - Relatório de Diagnóstico Situacional – RDS; Produto 3 - Relatório de Cenários Prospectivos e Concepção de Alternativas – RCPCA; Produto 4 - Relatório de Compatibilização de Planos Setoriais – RCPS; Produto 5 - Relatório de Objetivos e Metas – ROM; Produto 6 - Relatório de Compatibilização de Planejamento – RCP; Produto 7 - Relatório de Programas, Projetos e Ações – RPPA; Produto 8 - Relatório de Ações Emergenciais e Contingenciais – RAEC; Produto 9 - Relatório de Avaliação Sistemática de Programação – RASP. Nessa sistemática também são apresentados relatórios mensais, sendo: Relatório Mensal de Andamento da Elaboração do PMSB – RMA, Relatório de Mecanismos de Participação da Sociedade – RMPS e **Relatório de Acompanhamento da Implantação de um Sistema de Informações do Plano de Saneamento (RSIS)**.

Os relatórios mensais de *andamento (RMA), de mecanismos de participação da sociedade (RMPS) e de sistema de indicadores (RSIS)* são encaminhados descrevendo as atividades referentes às etapas de desenvolvimento do PMSB do município. Considerando a elaboração e entrega do trabalho denominado Relatório Preliminar de Planejamento para

Engº Civil Fúlvio Oliveira Rolim CREA 13.377-D/CE Eng<sup>o</sup> Civil Abelardo Guilherme B. Neto CREA 12.945-D/CE

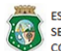

ESTADO DO CEARÁ SECRETARIA DAS CIDADES COORDENADORIA DE SANEAMENTO AMBIENTAL

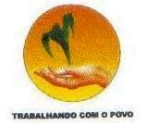

Elaboração dos PMSB, alguns aspectos foram descritos enquanto atividades, sendo adotada para elaboração do RMA, RMPS e RSIS a descrição das ações desenvolvidas conjuntamente em julho.

Engº Civil Fúlvio Oliveira Rolim CREA 13.377-D/CE

Engº Civil Abelardo Guilherme B. Neto CREA 12.945-D/CE

Analista de Sistemas Carlos M. S. de Oliveira

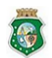

ESTADO DO CEARÁ

CONSÓRCIO DGH - Carini (CONSDUCTO | GERENTEC | HIDROCONSULT) SECRETARIA DAS CIDADES
 COORDENADORIA DE SANEAMENTO AMBIENTAL
 Av. Washington Soares, nº 855, sala 103 | Edson Queiroz | Fortaleza/CE
 Fone/Fax: (85) 3459-8405
 CNPJ: 13.461.376/0001-45

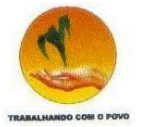

# CONSIDERAÇÕES SOBRE O 6º RELATÓRIO DE ACOMPANHAMENTO DA IMPLANTAÇÃO DE UM SISTEMA DE 2. CONSIDERAÇÕES INFORMAÇÕES DO PLANO

Durante o mês de julho foi dado prosseguimento à codificação do sistema e já iniciados os testes da codificação realizada.

|   |                     |    |    |    |    | Me | Ses |   |   |   |    |
|---|---------------------|----|----|----|----|----|-----|---|---|---|----|
|   | Atividades          | 1  | 2  | 3  | 4  | 5  | 6   | 7 | 8 | 9 | 10 |
| 1 | Análise de situação | OK |    |    |    |    |     |   |   |   |    |
| 2 | Planejamento        |    | OK |    |    |    |     |   |   |   |    |
| 3 | Modelagem           |    |    | OK | OK |    |     |   |   |   |    |
| 4 | Codificação         |    |    |    |    | OK | OK  |   |   |   |    |
| 5 | Carga de dados      |    |    |    |    |    |     |   |   |   |    |
| 6 | Testes              |    |    |    |    |    | OK  |   |   |   |    |
| 7 | Implantação         |    |    |    |    |    |     |   |   |   |    |

Figura 2.1. Cronograma de desenvolvimento do sistema

Engº Civil Fúlvio Oliveira Rolim CREA 13.377-D/CE

Engº Civil Abelardo Guilherme B. Neto CREA 12.945-D/CE

Analista de Sistemas Carlos M. S. de Oliveira

ESTADO DO CEARÁ SECRETARIA DAS CIDADES COORDENADORIA DE SANEAMENTO AMBIENTAL

CONSÓRCIO DGH - Carini (CONSDUCTO | GERENTEC | HIDROCONSULT) Av. Washington Soares, n° 855, sala 103 | Edson Queiroz | Fortaleza/CE Fone/Fax: (85) 3459-8405 CNPJ: 13.461.376/0001-45

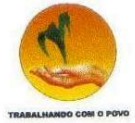

# 3. CARACTERÍSTICAS DO SISTEMA DE INFORMAÇÕES

## **3.1.**Aspectos Iniciais

Para compreender a fase de codificação, precisa-se de um conhecimento básico do papel que as linguagens de programação desempenham no desenvolvimento dos programas de computador. Uma linguagem de programação permite a um programador desenvolver os conjuntos de instruções que constituem o programa do computador. Muitas linguagens de programação diferentes têm sido desenvolvidas, cada uma com seu vocabulário, gramática e usos exclusivos. Uma das suas principais metas é permitir que programadores tenham uma maior produtividade, expressando suas intenções mais facilmente do que quando comparado com a linguagem que um computador entende nativamente (código de máquina). Assim, as linguagens de programação são projetadas para adotar uma sintaxe de nível mais alto, facilitando o entendimento dos programadores humanos. Linguagens de programação são ferramentas importantes para que programadores e engenheiros de software possam escrever programas mais organizados e com maior rapidez.

O objetivo da fase de codificação é o desenvolvimento e simulação do software especificado no Projeto Físico, fazendo uso da linguagem definida e do ambiente gráfico de desenvolvimento, e iniciar a construção do software, à luz das regras normatizadas segundo a documentação técnica apurada até o momento do projeto. O resultado são os programas fontes, devidamente testados.

Serão apresentadas todas as telas do sistema. Para tanto, foram definidos vários ícones representativos de funções do sistema que serão apresentados a seguir:

Ícone que representa uma ação. Será realizada uma ação que poderá ser a chamada de uma nova tela do sistema ou uma outra ação associada ao item.

Ícone de edição. Será apresentada uma tela para a edição do item selecionado.

Eng<sup>o</sup> Civil Fúlvio Oliveira Rolim CREA 13.377-D/CE Eng<sup>o</sup> Civil Abelardo Guilherme B. Neto Analista de Sistemas Carlos M. S. de Oliveira CREA 12.945-D/CE

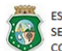

ESTADO DO CEARÁ SECRETARIA DAS CIDADES COORDENADORIA DE SANEAMENTO AMBIENTAL

CONSÓRCIO DGH - Cariri (CONSDUCTO | GERENTEC | HIDROCONSULT) Av. Washington Soares, n° 855, sala 103 |E dson Queiroz | Fortaleza/CE Fone/Fax: (85)3459-8405 CNP2: 13.461.376/0001.45

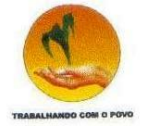

Ícone que representa a exclusão e deverá excluir o item selecionado. Para evitar uma exclusão indesejada sempre será solicitada uma confirmação para esta atividade.

Ícones que representam os sinalizadores de acompanhamento dos projetos/programas, O ícone verde significa que o projeto/programa está com o andamento dentro dos parâmetros de normalidade. O ícone amarelo significa que o projeto/programa está com mais de 20% de atraso, ou seja, o percentual realizado cadastrado está inferior ao percentual calculado pelo sistema de acordo com os parâmetros do cadastramento do projeto/programa. O ícone vermelho significa que o projeto/programa está com mais de 50% de atraso, ou seja, o percentual realizado cadastrado está inferior ao projeto/programa. O ícone vermelho significa que o projeto/programa está com mais de 50% de atraso, ou seja, o percentual realizado cadastrado está inferior ao percentual calculado pelo sistema de acordo com os parâmetros do projeto/programa.

## 3.2.Codificação

Ao selecionar o sistema será mostrada a tela com os menus gerais. Selecionando a primeira aba "Sistema" é apresentada uma lista de opções. Clicando em "Cadastros" são apresentados um menu com os cadastros básicos do sistema (**Figura 3.1**), conforme foi apresentado no 5° RSIS.

Este menu contém vários cadastros de tabelas auxiliares do sistema:

- Cadastro de estados;
- Cadastros de municípios, já apresentado no 5º RSIS;
- Cadastros de distritos;
- Cadastros de localidades;
- Cadastros de empresas;
- Cadastros de âmbitos;
- Cadastros de fonte;
- Cadastros de setores do saneamento;

Eng<sup>o</sup> Civil Fúlvio Oliveira Rolim CREA 13.377-D/CE

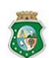

ESTADO DO CEARÁ SECRETARIA DAS CIDADES COORDENADORIA DE SANEAMENTO AMBIENTAL

CONSÓRCIO DGH - Carini (CONSDUCTO | GERENTEC | HIDROCONSULT) Av. Washington Soares, n° 855, sala 103 | E dson Queiroz | Fortaleza/CE Fone/Fax: (85)3459-8405 CNP2: 13.461.376.0001.45

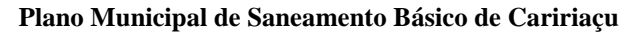

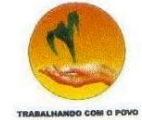

## Figura 3.1. Menu Cadastros

| x 💓 x 💓                                                                                                    |                      |
|----------------------------------------------------------------------------------------------------|----------------------|
| ← → C ☆ Olocalhost.8070/syspmsb/                                                                                                    | ☆ <b></b>            |
|                                                                                                    | Dutros favoritos     |
|                                                                                                    |                      |
| ESTADO DO CEARÁ COMPACTANTE COMPACTANTE CO | NSÓRCIO DGH - Cariri |
| COORDENADORIA DE SANEAMENTO AMBIENTAL                                                                                                    |                      |
| Sistema Diagnóstico Indicadores Programas/Ações                                                                                                    |                      |
| Cadastros   Cadastro de Estados                                                                                                    |                      |
| Suporte  Cadastro de Municipios                                                                                                    |                      |
| Sair Cadastro de Distritos                                                                                                    |                      |
| Cadastro de Localidades                                                                                                    |                      |
| Cadastro de Empresas                                                                                                    |                      |
| Cadastro de Ambito                                                                                                    |                      |
| Cadastro de Fontes                                                                                                    |                      |
| Cauastro de Selores de Saneamento                                                                                                    |                      |
|                                                                                                    |                      |
|                                                                                                    |                      |
|                                                                                                    |                      |
|                                                                                                    |                      |
|                                                                                                    |                      |
|                                                                                                    |                      |
|                                                                                                    |                      |
|                                                                                                    |                      |
|                                                                                                    |                      |
|                                                                                                    |                      |
|                                                                                                    |                      |
|                                                                                                    |                      |
|                                                                                                    |                      |
|                                                                                                    |                      |
|                                                                                                    |                      |
|                                                                                                    |                      |
|                                                                                                    |                      |
| 👌 syspmsb 🕞                                                                                                    |                      |

Engº Civil Fúlvio Oliveira Rolim CREA 13.377-D/CE

Engº Civil Abelardo Guilherme B. Neto CREA 12.945-D/CE

Analista de Sistemas Carlos M. S. de Oliveira

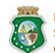

ESTADO DO CEARÁ ESCRETARIA DAS CIDADES COORDENADORIA DE SANEAMENTO AMBIENTAL ESCRETARIA DAS CIDADES COORDENADORIA DE SANEAMENTO AMBIENTAL CONSÓRCIO DGH - Carini (CONSDUCTO | GERENTEC | HIDROCONSULT)

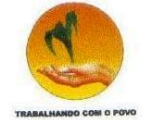

## 3.2.1. Cadastro de Estados

O cadastro de estados mantem o controle sobre as unidades de federação (UF's) e foi captado da base de dados do IBGE.

Na tela "Listar Estados" são apresentados todos os estados brasileiros. Existem os ícones: 🌛 , 🙆 e os botões Novo Estado e Voltar.

| Figura | 3.2. | Tela | Listar | Estados |
|--------|------|------|--------|---------|
|--------|------|------|--------|---------|

| C 👚 🕓 lo                                                 | calhost:8070/syspmsb            | /             |                     |   |   | \$                  |
|----------------------------------------------------------|---------------------------------|---------------|---------------------|---|---|---------------------|
|                                                          |                                 |               |                     |   |   | Dutros favo         |
| ESTADO DO CEARÁ<br>SECRETARIA DAS CIE<br>COORDENADORIA D | DADES<br>DE SANEAMENTO AMBIENTA | L             |                     |   |   | CONSÓRCIO DGH - Car |
| istema Diagnóstic                                        | o Indicadores Pr                | ogramas/Ações |                     |   |   |                     |
|                                                          | Listar Esta                     | ados          |                     |   |   |                     |
|                                                          | Listai Esta                     | 1005          | aus Estada          |   |   |                     |
|                                                          |                                 | n n           | ovo Estado Voltar   |   |   |                     |
|                                                          |                                 |               | a <u>12</u> »»»     |   |   |                     |
|                                                          | Seq.                            | Cód.IBGE      | Nome                |   |   |                     |
|                                                          | 1                               | 23            | Ceara               |   | 8 | -                   |
|                                                          | 2                               | 24            | Rio Grande do Norte |   |   | -                   |
|                                                          | 3                               | 24            | Maranhão            |   |   |                     |
|                                                          | -                               | 21            | Paraha              | W |   | -                   |
|                                                          | 6                               | 25            | Pernambuco          |   |   | -                   |
|                                                          | 7                               | 27            | Alannas             |   |   | -                   |
|                                                          | 8                               | 28            | Service             | W |   | -                   |
|                                                          | 9                               | 29            | Bahia               |   | ā | -                   |
|                                                          | 10                              | 35            | São Paulo           |   |   | -                   |
|                                                          | 11                              | 33            | Rio de Janeiro      |   |   |                     |
|                                                          | 12                              | 31            | Minas Gerais        |   |   |                     |
|                                                          | 13                              | 32            | Espírito Santo      |   |   |                     |
|                                                          | 14                              | 41            | Paraná              |   | 8 |                     |
|                                                          | 15                              | 42            | Santa Catarina      |   | 8 |                     |
|                                                          | 16                              | 43            | Rio Grande do Sul   |   | 8 |                     |
|                                                          | 17                              | 50            | Mato Grosso do Sul  |   | 8 |                     |
|                                                          | 18                              | 51            | Mato Grosso         |   | 0 |                     |

esyspn

Eng<sup>o</sup> Civil Fúlvio Oliveira Rolim CREA 13.377-D/CE

Engº Civil Abelardo Guilherme B. Neto CREA 12.945-D/CE

Analista de Sistemas Carlos M. S. de Oliveira

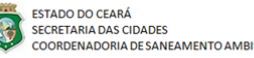

CONSÓRCIO DGH - Carini (CONSDUCTO | GERENTEC | HIDROCONSULT) SECRETARIA DAS CIDADES COORDENADORIA DE SANEAMENTO AMBIENTAL COORDENADORIA DE SANEAMENTO AMBIENTAL

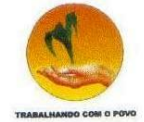

Clicando em 🍃 é apresentada a tela de Alteração dos dados do Estado:

- Nome: Nome do Estado. •
- Ordem de classificação: Ordem que são apresentados na tela de listar os • estados.
- Botão Alterar: efetua a alteração. •
- Botão voltar: Retorna para a tela de listar os estados. •

#### Figura 3.3. Tela Editar Estado x 👌 syspmsb × 4 → C ↑ Olocalhost:8070/syspmsb/ 2 3 📋 Outros favoritos ESTADO DO CEARÁ CONSÓRCIO DGH - Carini SECRETARIA DAS CIDADES COORDENADORIA DE SANEAMENTO AMBIENTAL Sistema Diagnóstico Indicadores Programas/Ações Editar Estado \*Nome Ceará \*Ordem de 1 classificação 🗸 Alterar 😥 Voltar SISPMSB - Terça-Feira , 20 de Setembro de 2011 - Usuário : MSEVERO - CRATO

👌 syspmsb 🙆

#### Engº Civil Fúlvio Oliveira Rolim CREA 13.377-D/CE

Engº Civil Abelardo Guilherme B. Neto CREA 12.945-D/CE

Analista de Sistemas Carlos M. S. de Oliveira

ESTADO DO CEARÁ SECRETARIA DAS CIDADES COORDENADORIA DE SANEAMENTO AMBIENTAL

CONSÓRCIO DGH - Carini (CONSDUCTO | GERENTEC | HIDROCONSULT) Av. Washington Soares, nº 855, sala 103 | Edson Queiroz | Fortaleza/CE Fone/Fax: (85) 3459-8405 CNPJ: 13.461.376/0001-45

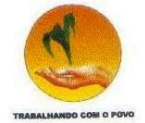

Clicando em <u>Novo Estado</u> é apresentada a tela de Cadastramento de dados de um novo Estado:

- Nome: Nome do Estado.
- Ordem de classificação: Ordem que são apresentados na tela de listar os estados.
- Botão Incluir: efetua o cadastramento.
- Botão voltar: Retorna para a tela de listar os estados.
- Botão Limpar: Limpa os dados da tela.

| (                                                                                        | × 🍐 syspmsb                                    | ×                     |                   |                     |         |                  |
|------------------------------------------------------------------------------------------|------------------------------------------------|-----------------------|-------------------|---------------------|---------|------------------|
| ← → C A 🕓 localh                                                                         | ost:8070/syspmsb/                              |                       |                   |                     |         | \$ <b>3</b>      |
|                                                                                          |                                                |                       |                   |                     | C       | Outros favoritos |
| ESTADO DO CEARÁ<br>SECRETARIA DAS CIDADES<br>COORDENADORIA DE SAN<br>Sistema Diagnóstico | S<br>NEAMENTO AMBIENTAL<br>Indicadores Program | nas/Ações             |                   |                     | Consórc | IO DGH - Carin   |
|                                                                                          | Cadastrar Est                                  | ado                   |                   |                     |         |                  |
|                                                                                          | *Nome                                          |                       |                   |                     |         |                  |
|                                                                                          | *Ordem de<br>classificação                     |                       |                   |                     |         |                  |
|                                                                                          |                                                | Incluir               | Limpar            | Voltar              |         |                  |
|                                                                                          | SISPMSB - Terça-                               | Feira , 20 de Setembr | o de 2011 - Usuár | o : MSEVERO - CRATO |         |                  |

## Figura 3.4. Tela Cadastrar Estado

🌢 syspmsb 🙆

Engº Civil Fúlvio Oliveira Rolim CREA 13.377-D/CE Eng<sup>o</sup> Civil Abelardo Guilherme B. Neto CREA 12.945-D/CE Analista de Sistemas Carlos M. S. de Oliveira

ESTADO DO CEARÁ SECRETARIA DAS CIDADES COORDENADORIA DE SANEAMENTO AMBIENTAL

CONSÓRCIO DGH - Carini (CONSDUCTO | GERENTEC | HIDROCONSULT) Av. Washington Soares, n° 855, sala 103 | Edson Queiroz | Fortaleza/CE Fone/Fax: (85) 3459-8405 CNP3: 13.461.376 (0001-45

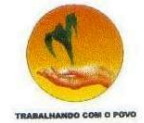

Clicando em 🙆 é solicitada uma confirmação da exclusão:

- Botão OK: efetua a exclusão. •
- Botão Cancelar: Cancela o procedimento. •

#### Figura 3.5. Tela Exclusão Estados

|                                                                | nostion (n) syspinsi     | u)           |                  |                     |            |   | 🖸 Outros favorito     |
|----------------------------------------------------------------|--------------------------|--------------|------------------|---------------------|------------|---|-----------------------|
| ESTADO DO CEARÁ<br>SECRETARIA DAS CIDAD<br>COORDENADORIA DE SA | ES<br>INEAMENTO AMBIENT, | AL           |                  |                     |            |   | CONSÓRCIO DGH - Carin |
| Sistema Diagnóstico                                            | Indicadores F            | Programas/Aç | ões              |                     |            |   |                       |
|                                                                | Listar Est               | ados         |                  |                     |            |   |                       |
|                                                                |                          |              | Nov              | o Estado Voltar     |            |   |                       |
|                                                                |                          |              |                  | 1 2 > >>            |            |   |                       |
|                                                                | Seq.                     |              | Cód.IBGE         | Nome                |            |   |                       |
|                                                                | 1                        | 23           |                  | Ceará               |            | 8 |                       |
|                                                                | 2                        | 24           |                  | Rio Grande do Norte | 2          | 8 |                       |
|                                                                | 3                        | 22           |                  | Piauí               | 2          | 8 |                       |
|                                                                | 4                        | 21           | 💿 A página em lo | calhost:8070 diz:   |            | 8 |                       |
|                                                                | 5                        | 25           |                  |                     | 2          | 8 |                       |
|                                                                | 6                        | 26           | Confirmar exclus | ão?                 | 2          | 8 |                       |
|                                                                | 7                        | 27           |                  |                     | 2          | 8 |                       |
|                                                                | 8                        | 28           |                  | OK Cancelar         |            |   |                       |
|                                                                | 9                        | 29           | <u> </u>         | Bania               |            | 8 |                       |
|                                                                | 10                       | 35           |                  | São Paulo           |            | 8 |                       |
|                                                                | 11                       | 33           |                  | Rio de Janeiro      |            | 8 |                       |
|                                                                | 12                       | 31           |                  | Minas Gerais        |            | 8 |                       |
|                                                                | 13                       | 32           |                  | Espírito Santo      | Là         | 8 |                       |
|                                                                | 14                       | 41           |                  | Paraná              |            | 8 |                       |
|                                                                | 15                       | 42           |                  | Santa Catarina      | \ <u>`</u> | 8 |                       |
|                                                                | 16                       | 43           |                  | Rio Grande do Sul   |            |   |                       |
|                                                                | 17                       | 50           |                  | Mato Grosso do Sul  |            |   |                       |
|                                                                | 18                       | 51           |                  | Mato Grosso         | 100        | 8 |                       |

#### Engº Civil Fúlvio Oliveira Rolim CREA 13.377-D/CE

Engº Civil Abelardo Guilherme B. Neto CREA 12.945-D/CE

Analista de Sistemas Carlos M. S. de Oliveira

ESTADO DO CEARÁ

CONSÓRCIO DGH - Carini (CONSDUCTO | GERENTEC | HIDROCONSULT) SECRETARIA DAS CIDADES COORDENADORIA DE SANEAMENTO AMBIENTAL AV. Washington Soares, nº 855, sala 103 | Edson Queiroz | Fortaleza/CE Fortaleza/CE

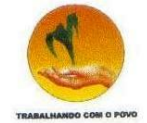

## 3.2.2. Cadastro de Distritos

Cadastro de todos os distritos dos municípios, de acordo com os dados do IBGE.

|        | Na tela | "Listar | Distritos" | existem | os ícones: | ۵, ۱ | 8 | e os | botões | Novo Distrito | e |
|--------|---------|---------|------------|---------|------------|------|---|------|--------|---------------|---|
|        |         |         |            |         |            |      |   |      |        |               |   |
| Voltar |         |         |            |         |            |      |   |      |        |               |   |

## Figura 3.6. Tela Listar Distritos

| × 💧                                                                      | syspm  | sb × +                         |               |                       |             |      |                                                 |
|--------------------------------------------------------------------------|--------|--------------------------------|---------------|-----------------------|-------------|------|-------------------------------------------------|
| ← → C ☆ ③ localhost:8070                                                 | 0/sysp | msb/                           |               |                       |             |      | 🔂 🔧                                             |
|                                                                          |        |                                |               |                       |             |      | 📋 Outros favoritos                              |
| ESTADO DO CEARÁ<br>SECRETARIA DAS CIDADES<br>COORDENADORIA DE SANEAMENTO | OAMBI  | ENTAL                          |               |                       |             |      | CONSÓRCIO DGH - Cariri                          |
| Sistema Diagnóstico Indicado                                             | ores   | Programas/Ações                |               |                       |             |      |                                                 |
| lia                                                                      | star   | Distritos                      |               |                       | 490000.0000 |      | annan mar ann ann ann ann ann ann ann ann ann a |
|                                                                          | Juli   | N                              | ovo Distrito  | Voltar                |             |      |                                                 |
|                                                                          |        |                                |               |                       |             |      |                                                 |
|                                                                          | UF     | Município ÷                    | Código        | Distrito              | Empresa     |      |                                                 |
| Cei                                                                      | ará    | Crato                          | 230420205     | Crato                 |             | 8    |                                                 |
| Ce                                                                       | ará    | Crato                          | 230420206     | Baixio das Palmeiras  |             | 8    |                                                 |
| Ces                                                                      | ará    | Crato                          | 230420207     | Belmonte              |             | 8    |                                                 |
| Ce                                                                       | ará    | Crato                          | 230420209     | Campo Alegre          |             | 8    |                                                 |
| Ce                                                                       | ará    | Crato                          | 230420210     | Dom Quintino          |             | 8    |                                                 |
| Ce                                                                       | ará    | Crato                          | 230420218     | Monte Alverne         |             | 8    |                                                 |
| Ce                                                                       | ará    | Crato                          | 230420222     | Bela Vista            |             | 8    |                                                 |
| Ces                                                                      | ará    | Crato                          | 230420225     | Ponta da Serra        |             | 8    |                                                 |
| Ce                                                                       | ará    | Crato                          | 230420230     | Santa Fé              |             | 8    |                                                 |
| Ces                                                                      | ará    | Crato                          | 230420240     | Santa Rosa            |             | 8    |                                                 |
| SI                                                                       | SPMS   | 3 - Terça-Feira , 20 de Seteml | oro de 2011 - | Usuário : MSEVERO - C | RATO        | <br> |                                                 |

#### 🌢 syspmsb 🙆

#### Engº Civil Fúlvio Oliveira Rolim CREA 13.377-D/CE

Engº Civil Abelardo Guilherme B. Neto CREA 12.945-D/CE

Analista de Sistemas Carlos M. S. de Oliveira

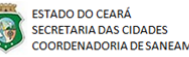

CONSÓRCIO DGH - Carini (CONSDUCTO | GERENTEC | HIDROCONSULT) SECRETARIA DAS CIDADES
 COORDENADORIA DE SANEAMENTO AMBIENTAL
 Av. Washington Soares, nº 855, sala 103 | Edson Queiroz | Fortaleza/CE
 Fone/Fax: (85) 3459-8405
 CNPJ: 13.461.376/0001-45

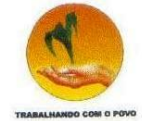

Clicando em 🍃 é apresentada a tela de Alteração dos dados do Distrito:

- Nome: Nome do Distrito
- Município: Município a qual pertence o distrito.
- Empresa: Empresa que atende o distrito.
- População: Quantidade de habitantes do distrito.
- Área: área do distrito.
- Sede: Informação se o distrito é sede do município.
- Botão Alterar: efetua a alteração.
- Botão voltar: Retorna para a tela de listar os distritos.

| × 🁌 syspmsb                                                                     | ×                                    |                             |
|---------------------------------------------------------------------------------|--------------------------------------|-----------------------------|
| ← → C 🟦 🕓 localhost:8070/syspms                                                 | b/                                   | \$ 4                        |
|                                                                                 |                                      | 🗋 Outros favorito:          |
| ESTADO DO CEARÁ<br>SECRETARIA DAS CIDADES<br>COORDENADORIA DE SANEAMENTO AMBIEN | AL.                                  | CONSÓRCIO DGH - Carin       |
| Editar Di                                                                       | strito                               |                             |
| *Nome                                                                           | Crato                                |                             |
| *Municipio                                                                      | Crato                                |                             |
| Empresa                                                                         | Selecione                            |                             |
| População                                                                       | 0                                    |                             |
| *Área (m²)                                                                      | 0                                    |                             |
| *Sede                                                                           | ● ◎<br>Sim Não                       |                             |
|                                                                                 | 🖌 Alterar                            | 🤌 Voltar                    |
| SISPMSB -                                                                       | Terça-Feira , 20 de Setembro de 2011 | · Usuário : MSEVERO - CRATO |

## Figura 3.7. Tela Editar Distrito

## 🌢 syspmsb 🕲

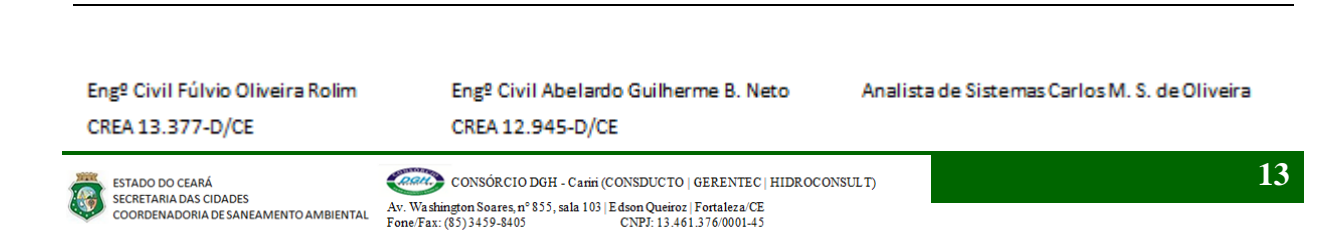

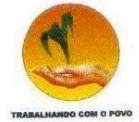

Clicando em Novo Distrito é apresentada a tela de Cadastramento de um novo Distrito:

- Nome: Nome do Distrito
- Município: Município a qual pertence o distrito.
- Empresa: Empresa que atende o distrito.
- População: Quantidade de habitantes do distrito.
- Área: área do distrito.
- Sede: Informação se o distrito é sede do município.
- Botão Incluir: efetua o cadastramento.
- Botão voltar: Retorna para a tela de listar os distritos.
- Botão Limpar: Limpa os dados da tela.

## Figura 3.8. Tela Cadastrar Distrito

|                                                                     | t:8070/syspms  | :b/             | ( E           |                |                 |       | <u>م</u>               |
|---------------------------------------------------------------------|----------------|-----------------|---------------|----------------|-----------------|-------|------------------------|
|                                                                     |                |                 |               |                |                 |       | Dutros favoritos       |
| ESTADO DO CEARÁ<br>SECRETARIA DAS CIDADES<br>COORDENADORIA DE SANEA | MENTO AMBIENT  | TAL             |               |                |                 |       | CONSÓRCIO DGH - Cariri |
| Sistema Diagnóstico Ir                                              | ndicadores I   | Programas/Açõe: | 5             |                |                 |       |                        |
|                                                                     | Cadastra       | r Distrito      |               |                |                 |       |                        |
|                                                                     | *Nome          |                 |               |                |                 |       |                        |
|                                                                     | *Municipio     | Selecione 👻     |               |                |                 |       |                        |
|                                                                     | Empresa        | Selecione 💌     |               |                |                 |       |                        |
|                                                                     | *<br>População |                 |               |                |                 |       |                        |
|                                                                     | *Área (m²)     |                 |               |                |                 |       |                        |
|                                                                     | *Sede          | Sim Não         |               |                |                 |       |                        |
|                                                                     |                |                 | Incluir       | Limpar         | Voltar          |       |                        |
|                                                                     | SISPMSB - T    | Ferça-Feira , 2 | 0 de Setembro | de 2011 - Usuá | rio : MSEVERO - | CRATO |                        |
|                                                                     |                |                 |               |                |                 |       |                        |
|                                                                     |                |                 |               |                |                 |       |                        |

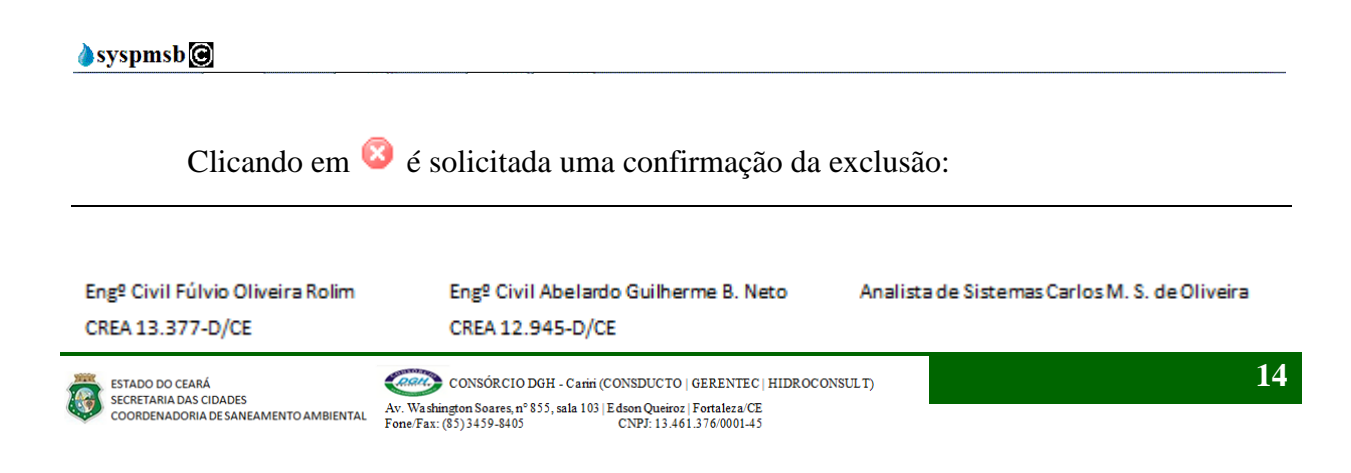

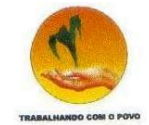

- Botão OK: efetua a exclusão. •
- Botão Cancelar: Cancela o procedimento. •

## Figura 3.9. Tela Excluir Distrito

| × 🁌 syspmsb                                                                      | ×                          | a state of the second |                         |         |   |                       |
|----------------------------------------------------------------------------------|----------------------------|-----------------------|-------------------------|---------|---|-----------------------|
| ← → C ☆ ③ localhost:8070/syspms                                                  | sb/                        |                       |                         |         |   | 公 🔧                   |
|                                                                                  |                            |                       |                         |         |   | Dutros favoritos      |
| ESTADO DO CEARÁ<br>SECRETARIA DAS CIDADES<br>COORDENADORIA DE SANEAMENTO AMBIENT | TAL                        |                       |                         |         |   | CONSÓRCIO DGH - Canin |
| Sistema Diagnóstico Indicadores                                                  | Programas/Ações            |                       |                         |         |   |                       |
| Listar Di                                                                        | stritos                    |                       |                         |         |   |                       |
|                                                                                  | No                         | vo Distrito           | Voltar                  |         |   |                       |
|                                                                                  |                            |                       |                         |         |   |                       |
| UF                                                                               | Município ÷                | Código                | Distrito                | Empresa |   |                       |
| Ceará Cra                                                                        | ato                        | 230420205             | Crato                   |         |   | 8                     |
| Ceará Cra                                                                        | ato                        | n localhost 807(      | ) diz:                  |         |   |                       |
| Ceará Cra                                                                        | ato                        |                       |                         |         |   | 8                     |
| Ceará Cra                                                                        | ato Confirmar ex           | clusão?               |                         |         | 2 | 8                     |
| Ceará Cra                                                                        | ato                        |                       |                         |         |   | 8                     |
| Ceará Cra                                                                        | ato                        |                       | OK Cancelar             |         |   | 8                     |
| Ceará Cra                                                                        | ato                        | Cama                  |                         |         |   | 8                     |
| Ceará Cra                                                                        | ato                        | 230420225             | Ponta da Serra          |         | 2 | 8                     |
| Ceará Cra                                                                        | ato                        | 230420230             | Santa Fé                |         |   | 8                     |
| Ceará Cra                                                                        | ato                        | 230420240             | Santa Rosa              |         |   | 8                     |
| SISPMSB -                                                                        | Terça-Feira , 20 de Setemb | ro de 2011 -          | Usuário : MSEVERO - CRA | то      |   |                       |

#### 🌢 syspmsb 🕝

Engº Civil Fúlvio Oliveira Rolim CREA 13.377-D/CE

Engº Civil Abelardo Guilherme B. Neto CREA 12.945-D/CE

Analista de Sistemas Carlos M. S. de Oliveira

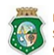

ESTADO DO CEARÁ SECRETARIA DAS CIDADES COORDENADORIA DE SANEAMENTO AMBIENTAL

CONSÓRCIO DGH - Carini (CONSDUCTO | GERENTEC | HIDROCONSULT) Av. Washington Soares, n° 855, sala 103 | Edson Queiroz | Fortaleza/CE Fone/Fax: (85) 3459-8405 CNPJ: 13.461.376/0001-45

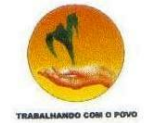

## 3.2.3. Cadastro de Localidades

Cadastro de todas as comunidades do município.

Na tela "Listar Localidades" existem os ícones: 🍃 , 😣 e os botões Nova Localidade

e Voltar

## Figura 3.10. Tela Listar Localidades

| ×                                                                    | 👌 syspmsb 🛛 🗙 🕁               |                    |                   |         |   |                        |
|----------------------------------------------------------------------|-------------------------------|--------------------|-------------------|---------|---|------------------------|
|                                                                      | 3070/syspmsb/                 |                    |                   |         |   | ☆ <b>∢</b>             |
|                                                                      |                               |                    |                   |         |   | 🛄 Outros favoritos     |
| ESTADO DO CEARÁ<br>SECRETARIA DAS CIDADES<br>COORDENADORIA DE SANEAM | IENTO AMBIENTAL               |                    |                   |         |   | CONSÓRCIO DGH - Cariri |
| Sistema Diagnóstico Ind                                              | icadores Programas/Ações      |                    |                   |         |   |                        |
|                                                                      | Listar Localidades            |                    |                   |         |   |                        |
|                                                                      |                               | Nova Localidade    | Voltar            |         |   |                        |
|                                                                      |                               |                    |                   |         |   |                        |
|                                                                      | Distrito 🛊                    | Código             | Nome              | Empresa |   |                        |
|                                                                      | Crato                         | 23042020501        | localidade 01     | CAGECE  | 8 |                        |
|                                                                      | Crato                         | 23042020501        | Localidade 02     |         | 8 |                        |
|                                                                      | SISPMSB - Terça-Feira , 20 de | Setembro de 2011 - | Usuário : MSEVERO | - CRATO |   |                        |

🌢 syspmsb 🕝

Engº Civil Fúlvio Oliveira Rolim CREA 13.377-D/CE

Engº Civil Abelardo Guilherme B. Neto CREA 12.945-D/CE

Analista de Sistemas Carlos M. S. de Oliveira

ESTADO DO CEARÁ

CONSÓRCIO DGH - Carini (CONSDUCTO | GERENTEC | HIDROCONSULT) SECRETARIA DAS CIDADES COORDENADORIA DE SANEAMENTO AMBIENTAL COORDENADORIA DE SANEAMENTO AMBIENTAL COORDENADORIA DE SANEAMENTO AMBIENTAL STATUS DE CAMPACINA DE SANEAMENTO AMBIENTAL Fone/Fax: (85)3459-8405

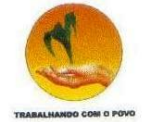

Clicando em 🍃 é apresentada a tela de Alteração dos dados da Localidade:

- Nome: Nome da localidade.
- Distrito: Distrito a qual pertence a localidade.
- Empresa: Empresa que atende a localidade.
- População: Quantidade de habitantes da localidade.
- Área: área da localidade.
- Botão Alterar: efetua a alteração.
- Botão voltar: Retorna para a tela de listar as localidades.

|                                                                                                    | Figura 3.11. Tela   | Editar Localidade      |
|----------------------------------------------------------------------------------------------------|---------------------|------------------------|
| × 🍐 syspmsb                                                                                                    | ×                   |                        |
| ← → C ☆ Slocalhost:8070/syspmsb                                                                                        | /                   | ☆ <b>え</b>             |
|                                                                                                    |                     | 🗋 Outros favoritos     |
| ESTADO DO CEARÁ<br>SECRETARIA DAS CIDADES<br>COORDENADORIA DE SANEAMENTO AMBIENTA<br>Sistema Diagnóstico Indicadores P | L<br>rooramas/Acões | CONSÓRCIO DGH - Cariri |
| Editar Lo                                                                                                    | calidade            |                        |
| *Nome                                                                                                    | localidade 01       |                        |
| *Distrito                                                                                                    | Crato               |                        |
| Empresa                                                                                                    | CAGECE 💌            |                        |
| *<br>População                                                                                                    | 0                   |                        |
| *Área (m²)                                                                                                    | 0                   |                        |
|                                                                                                    | 🖌 Alterar 😥         | Voltar                 |

SISPMSB - Terça-Feira , 20 de Setembro de 2011 - Usuário : MSEVERO - CRATO

🌢 syspmsb 🙆

Engº Civil Fúlvio Oliveira Rolim CREA 13.377-D/CE Eng<sup>o</sup> Civil Abelardo Guilherme B. Neto CREA 12.945-D/CE Analista de Sistemas Carlos M. S. de Oliveira

ESTADO DO CEARÁ SECRETARIA DAS CIDADES COORDENADORIA DE SANEAMENTO AMBIENTAL

CONSÓRCIO DGH - Carini (CONSDUCTO | GERENTEC | HIDROCONSULT) Av. Washington Soares, n° 855, sala 103 | Edson Queiroz | Fortaleza/CE Fone/Fax: (85) 3459-8405 CNP: 13.461.376/0001.45

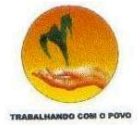

Clicando em Nova Localidade é apresentada a tela de Inclusão de uma nova Localidade:

- Nome: Nome da localidade.
- Distrito: Distrito a qual pertence a localidade.
- Empresa: Empresa que atende a localidade.
- População: Quantidade de habitantes da localidade.
- Área: área da localidade.
- Botão Incluir: efetua o cadastramento.
- Botão voltar: Retorna para a tela de listar as localidades.
- Botão Limpar: Limpa os dados da tela.

## Figura 3.12. Tela Cadastrar Localidade

|                                                                     | t:8070/syspmsb/            | ☆ �                   |
|---------------------------------------------------------------------|----------------------------|-----------------------|
|                                                                     |                            | Dutros favoritos      |
| ESTADO DO CEARÁ<br>SECRETARIA DAS CIDADES<br>COORDENADORIA DE SANEA | MENTO AMBIENTAL            | CONSÓRCIO DGH - Carin |
| Sistema Diagnóstico Ir                                              | idicadores Programas/Ações |                       |
|                                                                     | Cadastrar Localidade       |                       |
|                                                                     | *Nome                      |                       |
|                                                                     | *Distrito Selecione 🗨      |                       |
|                                                                     | Empresa Selecione 💌        |                       |
|                                                                     | * População                |                       |
|                                                                     | 1 opulação                 |                       |

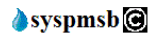

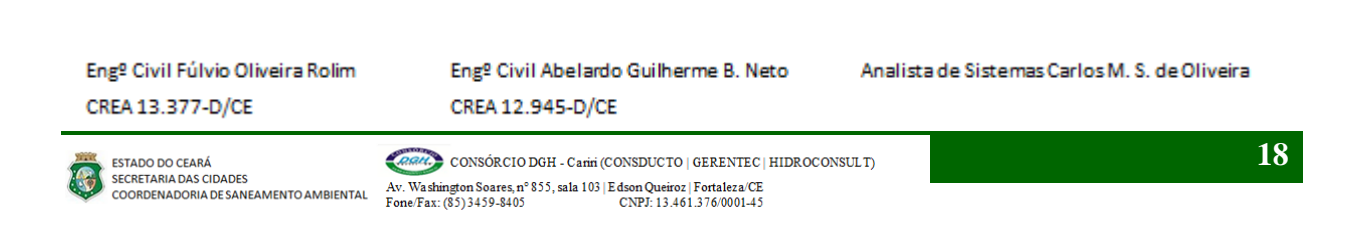

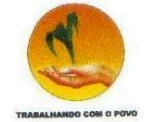

Clicando em 🙆 é solicitada uma confirmação da exclusão:

- Botão OK: efetua a exclusão. •
- Botão Cancelar: Cancela o procedimento. •

## Figura 3.13. Tela Excluir Localidades

| ( ×)                                                                                           | 👌 syspmsb 🛛 🗙 🔪                              | Đà 🐘                                                                      |                                        |         |   |                        |
|------------------------------------------------------------------------------------------------|----------------------------------------------|---------------------------------------------------------------------------|----------------------------------------|---------|---|------------------------|
| ← → C fi ③ localhost                                                                           | :8070/syspmsb/                               |                                                                           |                                        |         |   | ☆ <b>ふ</b>             |
|                                                                                                |                                              |                                                                           |                                        |         |   | Dutros favoritos       |
| ESTADO DO CEARÁ<br>SECRETARIA DAS CIDADES<br>COORDENADORIA DE SANEAT<br>Sistema Diagnóstico In | MENTO AMBIENTAL<br>dicadores Programas/Ações |                                                                           |                                        |         |   | CONSÓRCIO DGH - Cariri |
| -                                                                                              |                                              |                                                                           |                                        |         |   |                        |
|                                                                                                | Listar Localidades                           | Nova Localidade                                                           | Voltar                                 |         |   |                        |
|                                                                                                |                                              |                                                                           |                                        |         |   |                        |
|                                                                                                | Distrito ¢                                   | Código                                                                    | Nome                                   | Empresa |   |                        |
|                                                                                                | Crato                                        | 23042020501                                                               | localidade 01                          | CAGECE  | 8 |                        |
|                                                                                                | Crato                                        | 23042020501                                                               | Localidade 02                          |         | 8 |                        |
|                                                                                                | SISPMSB - Terça-Feira                        | da Satambro da 2011<br>A página em localhost:8070 d<br>ionfirma exclusão? | Ucuário + MSEVEDO<br>iz:<br>OK Cancela |         |   |                        |

🌢 syspmsb 🕝

Engº Civil Fúlvio Oliveira Rolim CREA 13.377-D/CE

Engº Civil Abelardo Guilherme B. Neto CREA 12.945-D/CE

Analista de Sistemas Carlos M. S. de Oliveira

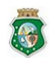

ESTADO DO CEARÁ SECRETARIA DAS CIDADES COORDENADORIA DE SANEAMENTO AMBIENTAL

CONSÓRCIO DGH - Carini (CONSDUCTO | GERENTEC | HIDROCONSULT) Av. Washington Soares, n° 855, sala 103 | Edson Queiroz | Fortaleza/CE Fone/Fax: (85) 3459-8405 CNPJ: 13.461.376/0001-45

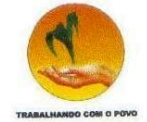

## 3.2.4. Cadastro de Empresas

Cadastro de todas as empresas que direta ou indiretamente participam do saneamento básico do município.

Na tela "Listar Empresas" existem os ícones: 🍃 , 😣 e os botões Nova Empresa e Voltar

## Figura 3.14. Tela Listar Empresas

|                                                                            | × 🔪                                            | syspmsb                              | × +                                                                         |   |    |                       |
|----------------------------------------------------------------------------|------------------------------------------------|--------------------------------------|-----------------------------------------------------------------------------|---|----|-----------------------|
|                                                                            | ocalhost:80                                    | 70/syspmsb/                          |                                                                             |   |    | ☆ 🔧                   |
|                                                                            |                                                |                                      |                                                                             |   |    | Dutros favoritos      |
| ESTADO DO CEARÁ<br>SECRETARIA DAS CI<br>COORDENADORIA<br>Sistema Diagnósti | IDADES<br>DE SANEAMEN<br>co Indica<br>Listar I | adores Programas<br>E <b>mpresas</b> | IAções<br>Nova Empresa Voltar                                               | 6 | cc | DNSÓRCIO DGH - Cariri |
|                                                                            | Código                                         | CNPJ                                 | Nome                                                                        |   |    |                       |
|                                                                            | 1                                              | 02.486.321/0001-73                   | ARCE - Agência Reguladora de Serviços Públicos Delegados do Estado do Ceará |   | 8  |                       |
|                                                                            | 2                                              | 07.040.108/0001-57                   | CAGECE - Companhia de Água e Esgoto do Estado do Ceará                      |   | 8  |                       |
|                                                                            | 3                                              | 11.111.111/0001-11                   | SAAE                                                                        | 2 | 8  |                       |
|                                                                            | SISPMSE                                        | 3 - Terca-Feira , 20                 | de Setembro de 2011 - Usuário : MSEVERO - CRATO                             |   |    |                       |

🌢 syspmsb 🙆

Engº Civil Fúlvio Oliveira Rolim CREA 13.377-D/CE

Engº Civil Abelardo Guilherme B. Neto CREA 12.945-D/CE

Analista de Sistemas Carlos M. S. de Oliveira

ESTADO DO CEARÁ SECRETARIA DAS CIDADES COORDENADORIA DE SANEAMENTO AMBIENTAL

CONSÓRCIO DGH - Carini (CONSDUCTO | GERENTEC | HIDROCONSULT) Av. Washington Soares, n° 855, sala 103 | Edson Queiroz | Fortaleza/CE Fone/Fax: (85) 3459-8405 CNPJ: 13.461.376/0001-45

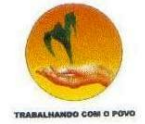

Clicando em 🍃 é apresentada a tela de Alteração dos dados da Empresa:

- CNPJ: Cadastro Nacional de Pessoa Jurídica. •
- Nome: Razão social. •
- Sigla: Sigla ou nome de Fantasia. •
- Tipo: SAAE, CESAN, Agência Reguladora ou empresa privada. •
- Demandante: Informa se a empresa é reguladora ou fiscalizadora. •
- Fiscalizada: Informa se a empresa será fiscalizada. •
- Endereço: Endereço da empresa. •
- Num: Número do imóvel. •
- CEP: Código de endereçamento postal. •
- Município: Município da empresa. •
- Responsável: Responsável por informações. •
- Fone1: Número de telefone da empresa. •
- Fone2: Número de telefone da empresa. •
- Contatos: Contatos da empresa. •
- Email: Email da empresa. •
- Botão Alterar: efetua a alteração. .
- Botão voltar: Retorna para a tela de listar as empresas.

#### Engº Civil Fúlvio Oliveira Rolim CREA 13.377-D/CE

Engº Civil Abelardo Guilherme B. Neto CREA 12.945-D/CE

Analista de Sistemas Carlos M. S. de Oliveira

ESTADO DO CEARÁ

CONSÓRCIO DGH - Carini (CONSDUCTO | GERENTEC | HIDROCONSULT) SECRETARIA DAS CIDADES COORDENADORIA DE SANEAMENTO AMBIENTAL COORDENADORIA DE SANEAMENTO AMBIENTAL ST. Washington Soares, nº 855, sala 103 | Edson Queiroz | Fortaleza/CE Fone/Fax: (85) 3459-8405 CNPJ: 13.461.376/000145

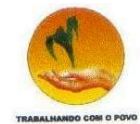

## Figura 3.15. Tela Editar Empresa

| × 👌 syspmsb                               | × +                                            |                        |
|-------------------------------------------|------------------------------------------------|------------------------|
| ← → C ☆ Slocalhost:8070/syspmsb/          |                                                | 公 🔧                    |
|                                           |                                                | Dutros favoritos       |
| ESTADO DO CEARÁ<br>SECRETARIA DAS CIDADES |                                                | CONSÓRCIO DGH - Cariri |
| COORDENADORIA DE SANEAMENTO AMBIENTAL     |                                                |                        |
| Fditar Emi                                | ITESA                                          |                        |
| *CND1                                     | 11 111 111/0001-11                             |                        |
| *Nome                                     | SAAF                                           |                        |
| Sigla                                     | SAAE                                           |                        |
| Тіро                                      | SAAE                                           |                        |
| Demandante                                | © ©<br>Sim Não                                 |                        |
| Fiscalizada                               | © ©<br>Sim Não                                 |                        |
| Endereço                                  |                                                |                        |
| Num                                       |                                                |                        |
| CEP                                       |                                                |                        |
| Município                                 | Crato                                          |                        |
| Responsável                               |                                                |                        |
| Cargo                                     |                                                |                        |
| Fone 1                                    |                                                |                        |
| Fone 2                                    |                                                |                        |
| Contatos                                  |                                                |                        |
| Email                                     |                                                |                        |
|                                           | 🤣 Alterar 🛛 😥 Volta                            | r                      |
| SISPMSB - Те                              | rça-Feira , 20 de Setembro de 2011 - Usuário : | MSEVERO - CRATO        |

Engº Civil Fúlvio Oliveira Rolim CREA 13.377-D/CE

Engº Civil Abelardo Guilherme B. Neto CREA 12.945-D/CE

Analista de Sistemas Carlos M. S. de Oliveira

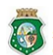

ESTADO DO CEARÁ ESCRETARIA DAS CIDADES COORDENADORIA DE SANEAMENTO AMBIENTAL ESCRETARIA DAS CIDADES COORDENADORIA DE SANEAMENTO AMBIENTAL CONSÓRCIO DGH - Carini (CONSDUCTO | GERENTEC | HIDROCONSULT)

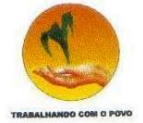

Clicando em Nova Empresa é apresentada a tela de Inclusão de uma nova Empresa:

- CNPJ: Cadastro Nacional de Pessoa Jurídica.
- Nome: Razão social.
- Sigla: Sigla ou nome de Fantasia.
- Tipo: SAAE, CESAN, Agência Reguladora ou empresa privada.
- Demandante: Informa se a empresa é reguladora ou fiscalizadora.
- Fiscalizada: Informa se a empresa será fiscalizada.
- Endereço: Endereço da empresa.
- Num: Número do imóvel.
- CEP: Código de endereçamento postal.
- Município: Município da empresa.
- Responsável: Responsável por informações.
- Fone1: Número de telefone da empresa.
- Fone2: Número de telefone da empresa.
- Contatos: Contatos da empresa.
- Email: Email da empresa.
- Botão Incluir: efetua o cadastramento.
- Botão voltar: Retorna para a tela de listar as empresas.
- Botão Limpar: Limpa os dados da tela.

#### Eng<sup>o</sup> Civil Fúlvio Oliveira Rolim CREA 13.377-D/CE

#### Eng<sup>o</sup> Civil Abelardo Guilherme B. Neto CREA 12.945-D/CE

Analista de Sistemas Carlos M. S. de Oliveira

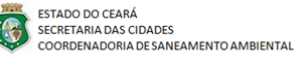

CONSÓRCIO DGH - Carini (CONSDUCTO | GERENTEC | HIDROCONSULT) Av. Washington Soares, n° 855, sala 103 | Edson Queiroz | Fortaleza/CE Fone/Fax: (85)3459-8405 CNP2: 13.461.376 (0001-45

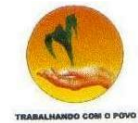

## Figura 3.16. Tela Cadastrar Empresa

|                                                       | Junio2007.0/3/spinso/                  | 전<br>Outros favo    |
|-------------------------------------------------------|----------------------------------------|---------------------|
| ESTADO DO CEARÁ<br>SECRETARIA DAS CI<br>COORDENADORIA | I<br>IDADES<br>DE SANEAMENTO AMBIENTAL | Consórcio del - Car |
| istema Diagnósti                                      | co Indicadores Programas/Ações         |                     |
|                                                       | Cadastrar Empresa                      |                     |
|                                                       | *CNPJ                                  |                     |
|                                                       | *Nome                                  |                     |
|                                                       | Empresa                                |                     |
|                                                       | Tipo SAAE                              |                     |
|                                                       | Demandante O OSim Não                  |                     |
|                                                       | Fiscalizada O O<br>Sim Não             |                     |
|                                                       | Endereço                               |                     |
|                                                       | Num                                    |                     |
|                                                       | CEP                                    |                     |
|                                                       | Município Selecione                    |                     |
|                                                       | Responsável                            |                     |
|                                                       | Cargo                                  |                     |
|                                                       | Fone 1                                 |                     |
|                                                       | Fone 2                                 |                     |
|                                                       | Contatos                               |                     |
|                                                       | Email                                  |                     |

🌢 syspmsb 🕝

Engº Civil Fúlvio Oliveira Rolim CREA 13.377-D/CE

Engº Civil Abelardo Guilherme B. Neto CREA 12.945-D/CE

Analista de Sistemas Carlos M. S. de Oliveira

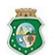

ESTADO DO CEARÁ SECRETARIA DAS CIDADES COORDENADORIA DE SANEAMENTO AMBIENTAL

CONSÓRCIO DGH - Cariri (CONSDUCTO | GERENTEC | HIDROCONSULT) Av. Washington Soares, n° 855, sala 103 | Edson Queiroz | Fortaleza/CE Fone/Fax: (85) 3459-8405 CNPJ: 13.461.376/0001-45

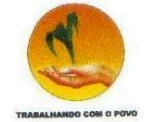

Clicando em 🗵 é solicitada uma confirmação da exclusão:

- Botão OK: efetua a exclusão. •
- Botão Cancelar: Cancela o procedimento. •

## Figura 3.17. Tela Excluir Empresa

| 1                                                          | X 👌               | syspmsb            | ×                                                                              |   |   |                        |
|------------------------------------------------------------|-------------------|--------------------|--------------------------------------------------------------------------------|---|---|------------------------|
|                                                            | alhost:80         | 70/syspmsb/        |                                                                                |   |   | 公 🔧                    |
|                                                            |                   |                    |                                                                                |   |   | Dutros favoritos       |
| ESTADO DO CEARÁ<br>SECRETARIA DAS CID/<br>COORDENADORIA DE | ADES<br>ESANEAMEN | ITO AMBIENTAL      |                                                                                | C |   | CONSÓRCIO DGH - Cariri |
| Sistema Diagnóstico                                        | Indica            | idores Programas/A | ções                                                                           |   |   |                        |
|                                                            | Listar I          | Empresas           | Nova Empresa Voltar                                                            |   |   |                        |
|                                                            | Código            | CNPJ               | Nome                                                                           |   |   |                        |
|                                                            | 1                 | 02.486.321/0001-73 | ARCE - Agência Reguladora de Serviços Públicos Delegados do Estado do Ceará    |   | 8 |                        |
|                                                            | 2                 | 07.040.108/0001-57 | CAGECE - Companhia de Água e Esgoto do Estado do Ceará                         |   | 8 |                        |
|                                                            | 3                 | 11.111.111/0001-11 | SAAE                                                                           |   | 8 |                        |
|                                                            | SISPMSE           | 3 - Terça-Feira    | o Catomber do 3011 – Ucuázio - MCEVERO - COATO<br>página em localhost8070 diz: |   |   |                        |

🌢 syspmsb 🕝

Engº Civil Fúlvio Oliveira Rolim CREA 13.377-D/CE

Engº Civil Abelardo Guilherme B. Neto CREA 12.945-D/CE

Analista de Sistemas Carlos M. S. de Oliveira

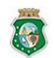

ESTADO DO CEARÁ

CONSÓRCIO DGH - Carini (CONSDUCTO | GERENTEC | HIDROCONSULT) SECRETARIA DAS CIDADES
 COORDENADORIA DE SANEAMENTO AMBIENTAL
 Av. Washington Soares, nº 855, sala 103 | Edson Queiroz | Fortaleza/CE
 Fone/Fax: (85) 3459-8405
 CNPJ: 13.461.376/0001-45

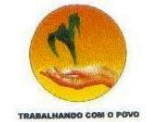

## 3.2.5. Cadastro de Âmbitos administrativos

Cadastro dos âmbitos e esferas governamentais que direta ou indiretamente participam do saneamento básico do município.

Na tela "Listar Âmbito Administrativo" existem os ícones: 🍃 📀 e os botões

Novo Âmbito e Voltar

## Figura 3.18. Tela Listar Âmbito Administrativo

| 1                                                                    | × syspmsb                                                                                        | ×                                |                    |         |                        |
|----------------------------------------------------------------------|--------------------------------------------------------------------------------------------------|----------------------------------|--------------------|---------|------------------------|
| ← → C fi ③                                                           | localhost:8070/syspmsb/                                                                          |                                  |                    |         | 公 🔧                    |
|                                                                      |                                                                                                  |                                  |                    |         | 🛄 Outros favoritos     |
| ESTADO DO CEAR<br>SECRETARIA DAS<br>COORDENADORIJ<br>Sistema Diagnós | tá<br>CIDADES<br>A DESANEAMENTO AMBIENTAL<br>tico Indicadores Programas/Açõ<br>Listar Âmbito Adı | <sup>bes</sup>                   |                    |         | CONSÓRCIO DGH - Cariri |
|                                                                      |                                                                                                  | Novo Âmbito                      | Voltar             |         |                        |
|                                                                      | Código                                                                                           | Nome                             | Editar             | Excluir |                        |
|                                                                      | 1                                                                                                | Federal                          |                    | 8       |                        |
|                                                                      | 2                                                                                                | Estadual                         | 2                  | 8       |                        |
|                                                                      | 3                                                                                                | Municipal                        |                    | 8       |                        |
|                                                                      | SISPMSB - Terca-Feir                                                                             | a , 20 de Setembro de 2011 - Usu | ário : MSEVERO - C | RATO    |                        |

🌢 syspmsb 🙆

Eng<sup>o</sup> Civil Fúlvio Oliveira Rolim CREA 13.377-D/CE

Engº Civil Abelardo Guilherme B. Neto CREA 12.945-D/CE

Analista de Sistemas Carlos M. S. de Oliveira

ESTADO DO CEARÁ

CONSÓRCIO DGH - Carini (CONSDUCTO | GERENTEC | HIDROCONSULT) SECRETARIA DAS CIDADES SCORTENALODAS CIDADES COORDENADORIA DE SANEAMENTO AMBIENTAL COORDENADORIA DE SANEAMENTO AMBIENTAL

26

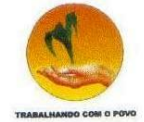

Clicando em 🍃 é apresentada a tela de Alteração dos âmbitos administrativos:

- Código : Sequencial criado. •
- Nome: Nome do âmbito administrativo. •
- Botão Alterar: efetua a alteração. •
- Botão voltar: Retorna para a tela de listar os âmbitos administrativos. •

## Figura 3.19. Tela Editar Âmbito Administrativo

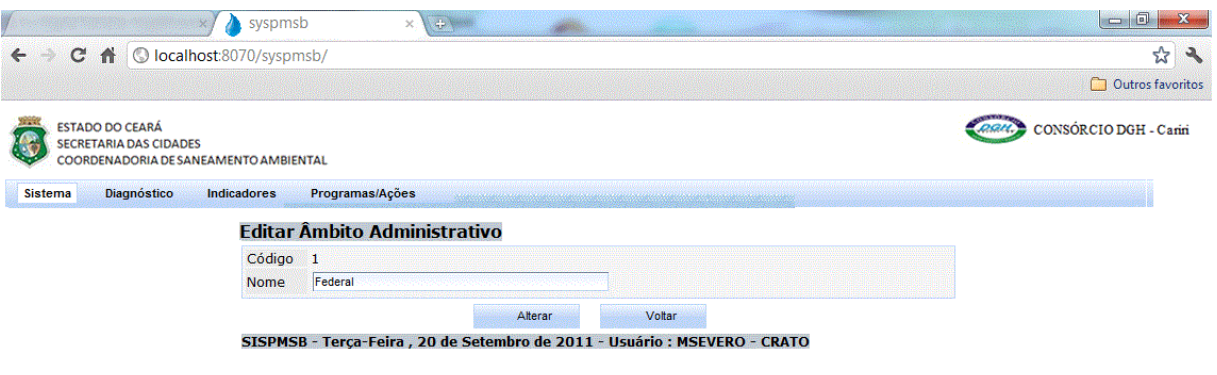

🌢 syspmsb 🕝

Engº Civil Fúlvio Oliveira Rolim CREA 13.377-D/CE

Engº Civil Abelardo Guilherme B. Neto CREA 12.945-D/CE

Analista de Sistemas Carlos M. S. de Oliveira

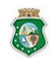

ESTADO DO CEARÁ SECRETARIA DAS CIDADES COORDENADORIA DE SANEAMENTO AMBIENTAL

CONSÓRCIO DGH - Carini (CONSDUCTO | GERENTEC | HIDROCONSULT) Av. Washington Soares, nº 855, sala 103 | Edson Queiroz | Fortaleza/CE Fone/Fax: (85) 3459-8405 CNPJ: 13.461.376/0001-45

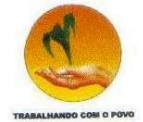

Novo Âmbito Clicando em é apresentada a tela de Inclusão de um novo âmbito administrativo:

- Nome: Nome do âmbito administrativo. .
- Botão Incluir: efetua o cadastramento. •
- Botão voltar: Retorna para a tela de listar os âmbitos administrativos. •
- Botão Limpar: Limpa os dados da tela. •

## Figura 3.20. Tela Cadastrar Âmbito Administrativo

| (                                                                   | 👌 syspmsb            | ×                    |                   |                 |   |                        |
|---------------------------------------------------------------------|----------------------|----------------------|-------------------|-----------------|---|------------------------|
|                                                                     | :8070/syspmsb/       |                      |                   |                 |   | 🔂 🔧                    |
|                                                                     |                      |                      |                   |                 |   | Dutros favoritos       |
| ESTADO DO CEARÁ<br>SECRETARIA DAS CIDADES<br>COORDENADORIA DE SANEA | MENTO AMBIENTAL      |                      |                   |                 |   | CONSÓRCIO DGH - Cariri |
| Sistema Diagnóstico In                                              | dicadores Programa   | s/Ações              |                   |                 |   |                        |
|                                                                     | Cadastrar Âmbit      | o Administrativo     |                   |                 |   |                        |
|                                                                     | Nome                 |                      |                   |                 |   |                        |
|                                                                     |                      | Incluir              | Limpar            | Voltar          |   |                        |
|                                                                     | SISPMSB - Terça-Feir | a , 20 de Setembro o | le 2011 - Usuário | MSEVERO - CRATO | 1 |                        |

🌢 syspmsb 🙆

Engº Civil Fúlvio Oliveira Rolim CREA 13.377-D/CE

Engº Civil Abelardo Guilherme B. Neto CREA 12.945-D/CE

Analista de Sistemas Carlos M. S. de Oliveira

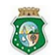

ESTADO DO CEARÁ

CONSÓRCIO DGH - Carini (CONSDUCTO | GERENTEC | HIDROCONSULT) SECRETARIA DAS CIDADES SCORTENALODAS CIDADES COORDENADORIA DE SANEAMENTO AMBIENTAL COORDENADORIA DE SANEAMENTO AMBIENTAL

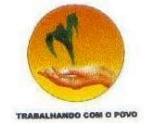

Clicando em 🗵 é solicitada uma confirmação da exclusão:

- Botão OK: efetua a exclusão. •
- Botão Cancelar: Cancela o procedimento. •

## Figura 3.21. Tela Excluir Âmbito Administrativo

| / ×/                                                                 | 🍐 syspmsb 🛛 🛛 🗙          | (+) ···                                                       |             |         |                        |
|----------------------------------------------------------------------|--------------------------|---------------------------------------------------------------|-------------|---------|------------------------|
| ← → C ft 🕓 localhost:                                                | 3070/syspmsb/            |                                                               |             |         | <b>公</b> 🔧             |
|                                                                      |                          |                                                               |             |         | Dutros favoritos       |
| ESTADO DO CEARÁ<br>SECRETARIA DAS CIDADES<br>COORDENADORIA DE SANEAM | IENTO AMBIENTAL          |                                                               |             |         | CONSÓRCIO DGH - Carini |
| Sistema Diagnóstico Ind                                              | icadores Programas/Ações |                                                               |             |         |                        |
|                                                                      | Listar Âmbito Admi       | nistrativo                                                    |             |         |                        |
|                                                                      |                          | Novo Âmbito                                                   | Voltar      |         |                        |
|                                                                      | Código                   | Nome                                                          | Editar      | Excluir |                        |
|                                                                      | 1                        | Federal                                                       |             | 8       |                        |
|                                                                      | 2                        | Estadual                                                      | 2           | 8       |                        |
|                                                                      | 3                        | Municipal                                                     |             | 8       |                        |
|                                                                      | SISPMSB - Terça-Feira    | O do Sotombro do 2011 - Us<br>A página em localhost:8070 diz: |             | TO      |                        |
|                                                                      |                          | Confirma exclusão?                                            | DK Cancelar |         |                        |

🌢 syspmsb 🙆

Engº Civil Fúlvio Oliveira Rolim CREA 13.377-D/CE

Engº Civil Abelardo Guilherme B. Neto CREA 12.945-D/CE

Analista de Sistemas Carlos M. S. de Oliveira

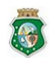

ESTADO DO CEARÁ

CONSÓRCIO DGH - Carini (CONSDUCTO | GERENTEC | HIDROCONSULT) SECRETARIA DAS CIDADES COORDENADORIA DE SANEAMENTO AMBIENTAL COORDENADORIA DE SANEAMENTO AMBIENTAL

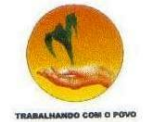

## 3.2.6. Cadastro de Fontes de Informação

Cadastro das fontes de informação utilizadas para a captação dos dados para a formatação dos PMSB's.

e Voltar Na tela "Listar Fonte" existem os ícones: 🍃 , 🙆 e os botões Nova Fonte

## Figura 3.22. Tela Listar Fonte

| C 🔒 🕓 locali                                                    | host:8070/syspr      | nsb/                                                            |        |         | ☆ <b>↓</b>             |
|-----------------------------------------------------------------|----------------------|-----------------------------------------------------------------|--------|---------|------------------------|
|                                                                 |                      |                                                                 |        |         | Dutros favoritos       |
| ESTADO DO CEARÁ<br>SECRETARIA DAS CIDADE<br>COORDENADORIA DE SA | ES<br>NEAMENTO AMBIE | NTAL                                                            |        |         | CONSÓRCIO DGH - Cariri |
| ma Diagnóstico                                                  | Indicadores          | Programas/Ações                                                 |        |         |                        |
|                                                                 | Listar F             | onte                                                            |        |         |                        |
|                                                                 |                      | Novo Fonte Voltar                                               |        |         |                        |
|                                                                 | Código               | Nome                                                            | Editar | Excluir |                        |
|                                                                 | 1                    | ANA                                                             |        | 8       |                        |
|                                                                 | 2                    | Banco Central                                                   |        | 8       |                        |
|                                                                 | 3                    | DATASUS                                                         |        | 8       |                        |
|                                                                 | 4                    | FUNASA                                                          |        | 8       |                        |
|                                                                 | 5                    | IBGE                                                            |        | 8       |                        |
|                                                                 | 6                    | Portal da Transparência                                         |        | 8       |                        |
|                                                                 | 7                    | SNIS                                                            |        | 8       |                        |
|                                                                 | 8                    | Agências Reguladoras                                            |        | 8       |                        |
|                                                                 | 9                    | Companhias de Saneamento Básico                                 |        | 8       |                        |
|                                                                 | 10                   | Secretarias de meio ambiente                                    |        | 8       |                        |
|                                                                 | 11                   | Secretarias de Planejamento e Gestão                            |        | 8       |                        |
|                                                                 | 12                   | Secretarias de Recursos Hídricos                                |        | 8       |                        |
|                                                                 | 13                   | Secretarias de Saúde                                            |        | 8       |                        |
|                                                                 | 14                   | Agências Reguladoras Municipais                                 |        | 8       |                        |
|                                                                 | 15                   | Concessionárias Privadas dos serviços públicos de água e esgoto |        | 8       |                        |
|                                                                 | 16                   | Departamento de limpeza urbana                                  |        | 8       |                        |
|                                                                 | 17                   | Secretarias de meio anbiente                                    |        | 8       |                        |
|                                                                 |                      |                                                                 |        |         |                        |

🌢 syspmsb 🙆

Engº Civil Fúlvio Oliveira Rolim CREA 13.377-D/CE

Engº Civil Abelardo Guilherme B. Neto CREA 12.945-D/CE

Analista de Sistemas Carlos M. S. de Oliveira

ESTADO DO CEARÁ SECRETARIA DAS CIDADES COORDENADORIA DE SANEAMENTO AMBIENTAL

CONSÓRCIO DGH - Carini (CONSDUCTO | GERENTEC | HIDROCONSULT) Av. Washington Soares, n° 855, sala 103 | Edson Queiroz | Fortaleza/CE Fone/Fax: (85) 3459-8405 CNPJ: 13.461.376/0001-45

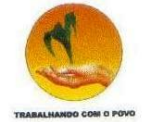

Clicando em 🍃 é apresentada a tela de Alteração das fontes de informação:

- Código: Sequencial criado. •
- Nome: Nome da fonte de informação. •
- Âmbito: Âmbito governamental da fonte. •
- Botão Alterar: efetua a alteração. •
- Botão voltar: Retorna para a tela de listar as fontes de informação. •

#### syspmsb 👌 × C 🔒 🔇 localhost:8070/syspmsb/ ☆ 🔧 4 -🛄 Outros favoritos ESTADO DO CEARÁ CONSÓRCIO DGH - Carini SECRETARIA DAS CIDADES COORDENADORIA DE SANEAMENTO AMBIENTAL Sistema Diagnóstico Indicadores Programas/Ações Editar Fonte Código 1 ANA Nome \*Âmbito Federal 💌 Alterar Voltar SISPMSB - Terça-Feira , 20 de Setembro de 2011 - Usuário : MSEVERO - CRATO

Figura 3.23. Tela Editar Fonte

🌢 syspmsb 🕝

Engº Civil Fúlvio Oliveira Rolim CREA 13.377-D/CE

Engº Civil Abelardo Guilherme B. Neto CREA 12.945-D/CE

Analista de Sistemas Carlos M. S. de Oliveira

ESTADO DO CEARÁ SECRETARIA DAS CIDADES COORDENADORIA DE SANEAMENTO AMBIENTAL

CONSÓRCIO DGH - Carini (CONSDUCTO | GERENTEC | HIDROCONSULT) Av. Washington Soares, nº 855, sala 103 | Edson Queiroz | Fortaleza/CE Fone/Fax: (85) 3459-8405 CNPJ: 13.461.376/0001-45

31

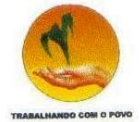

Clicando em **Nova Fonte** é apresentada a tela de Inclusão de uma nova fonte de informação:

- Nome: Nome da fonte de informação.
- Âmbito: Âmbito governamental da fonte.
- Botão Incluir: efetua o cadastramento.
- Botão voltar: Retorna para a tela de listar as fontes de informação.
- Botão Limpar: Limpa os dados da tela.

#### 🗸 🍐 syspmsb × C 🔒 🔇 localhost:8070/syspmsb/ ☆ 🔧 4 🛄 Outros favoritos ESTADO DO CEARÁ CONSÓRCIO DGH - Cariri SECRETARIA DAS CIDADES COORDENADORIA DE SANEAMENTO AMBIENTAL Sistema Diagnóstico Indicadores Programas/Açõe: Cadastrar Fonte Nome \*Âmbito Selecione 👻 Incluir Limpar Voltar SISPMSB - Terça-Feira , 20 de Setembro de 2011 - Usuário : MSEVERO - CRATO

#### Figura 3.24. Tela Cadastrar Fonte

🌢 syspmsb 🕝

Eng<sup>o</sup> Civil Fúlvio Oliveira Rolim CREA 13.377-D/CE Engº Civil Abelardo Guilherme B. Neto CREA 12.945-D/CE Analista de Sistemas Carlos M. S. de Oliveira

ESTADO DO CEARÁ SECRETARIA DAS CIDADES COORDENADORIA DE SANEAMENTO AMBIENTAL

CONSÓRCIO DGH - Carini (CONSDUCTO | GERENTEC | HIDROCONSULT) Av. Washington Soares, n° 855, sala 103 | Edson Queiroz | Fortaleza (CE Fone/Fax: (85)3459-8405 CNP2: 13.461.376/0001-45 32

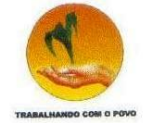

Clicando em 🗵 é solicitada uma confirmação da exclusão:

- Botão OK: efetua a exclusão. •
- Botão Cancelar: Cancela o procedimento. •

## Figura 3.25. Tela Excluir Fonte

|                                                           |                      |                     |                                                |        |         | C Outros favorito      |
|-----------------------------------------------------------|----------------------|---------------------|------------------------------------------------|--------|---------|------------------------|
|                                                           |                      |                     |                                                |        |         |                        |
| TADO DO CEARÁ<br>CRETARIA DAS CIDADI<br>ORDENADORIA DE SA | ES<br>NEAMENTO AMBIE | NTAL                |                                                |        |         | CONSÓRCIO DGH - Cariri |
| Diagnóstico                                               | Indicadores          | Programas/Açõe      | 35                                             |        |         |                        |
|                                                           | Listar F             | onte                |                                                |        |         |                        |
|                                                           |                      |                     | Novo Fonte Voltar                              |        |         |                        |
|                                                           | Código               |                     | Nome                                           | Editar | Excluir |                        |
|                                                           | 1                    | ANA                 |                                                |        | 8       |                        |
|                                                           | 2                    | Banco Central       |                                                |        | 8       |                        |
|                                                           | 3                    | DATASUS             | A página em localhort/8070 diz:                |        | 8       |                        |
|                                                           | 4                    | FUNASA              |                                                |        | 8       |                        |
|                                                           | 5                    | IBGE                | Confirmar exclusão?                            |        | 8       |                        |
|                                                           | 6                    | Portal da Transp    |                                                |        | 8       |                        |
|                                                           | 7                    | SNIS                | OK Cancelar                                    |        | 8       |                        |
|                                                           | 8                    | Agências Regul:     | Utina                                          |        | 8       |                        |
|                                                           | 9                    | Companhias de Sa    | neamento Básico                                |        | 8       |                        |
|                                                           | 10                   | Secretarias de mei  | o ambiente                                     |        | 8       |                        |
|                                                           | 11                   | Secretarias de Plar | nejamento e Gestão                             |        | 8       |                        |
|                                                           | 12                   | Secretarias de Rec  | cursos Hídricos                                |        | 8       |                        |
|                                                           | 13                   | Secretarias de Saú  | ide                                            |        | 8       |                        |
|                                                           | 14                   | Agências Regulado   | oras Municipais                                |        | 8       |                        |
|                                                           | 15                   | Concessionárias P   | rivadas dos serviços públicos de água e esgoto | 2      | 8       |                        |
|                                                           | 16                   | Departamento de li  | mpeza urbana                                   | 2      | 8       |                        |
|                                                           | 17                   | Secretarias de mei  | o anbiente                                     |        | 8       |                        |
|                                                           | 18                   | Servicos Autônom    | o de Áqua e Esgoto                             |        |         |                        |

🌢 syspmsb 🙆

#### Engº Civil Fúlvio Oliveira Rolim CREA 13.377-D/CE

Engº Civil Abelardo Guilherme B. Neto CREA 12.945-D/CE

Analista de Sistemas Carlos M. S. de Oliveira

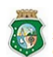

ESTADO DO CEARÁ SECRETARIA DAS CIDADES COORDENADORIA DE SANEAMENTO AMBIENTAL

CONSÓRCIO DGH - Carini (CONSDUCTO | GERENTEC | HIDROCONSULT) Av. Washington Soares, n° 855, sala 103 | Edson Queiroz | Fortaleza/CE Fone/Fax: (85) 3459-8405 CNPJ: 13.461.376/0001-45

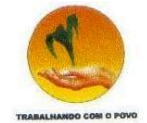

### 3.2.7. Cadastro de Setores do Saneamento

Cadastro dos setores do saneamento utilizados para a organização dos dados para a formatação dos PMSB's.

Na tela "Listar Setores do Saneamento" existem os ícones: 🍃 , 😣 e os botões e Voltar Novo Setor

## Figura 3.26. Tela Listar Setores do Saneamento

| ( x x)                                                                                         | 👌 syspi               | msb                      | × 🕀                                         |                             |        |         |                        |
|------------------------------------------------------------------------------------------------|-----------------------|--------------------------|---------------------------------------------|-----------------------------|--------|---------|------------------------|
| ← → C A Olocalhost                                                                             | :8070/sys             | pmsb/                    |                                             |                             |        |         | ☆ <b>ふ</b>             |
|                                                                                                |                       |                          |                                             |                             |        |         | 🛄 Outros favoritos     |
| ESTADO DO CEARÁ<br>SECRETARIA DAS CIDADES<br>COORDENADORIA DE SANEAI<br>Sistema Diagnóstico In | MENTO AM<br>dicadores | BIENTAL<br>Programas/Açõ | es                                          |                             |        |         | CONSÓRCIO DGH - Cariri |
|                                                                                                | Listar                | Setores do S             | Saneamento                                  |                             |        |         |                        |
|                                                                                                |                       |                          | Novo Setor                                  | Voltar                      |        |         |                        |
|                                                                                                | Código                | Sigla                    | Nom                                         | e                           | Editar | Excluir |                        |
|                                                                                                | 1                     | Água                     | Água                                        |                             |        | 8       |                        |
|                                                                                                | 2                     | Esgoto                   | Esgoto                                      |                             |        | 8       |                        |
|                                                                                                | 3                     | Drenagem Urbana          | Drenagem Urbana                             |                             |        | 8       |                        |
|                                                                                                | 4                     | Resíduos Sólidos         | Resíduos Sólidos                            |                             |        | 8       |                        |
|                                                                                                | 5                     | Intersetoriais           | Intersetoriais de Inclusão Social, Educação | ambiental e controle social |        | 8       |                        |
|                                                                                                | STSPMS                | B - Terca-Feira          | 20 de Setembro de 2011 - Usuá               | rio : MSEVERO - CRATO       |        |         |                        |

🌢 syspmsb 🙆

Engº Civil Fúlvio Oliveira Rolim CREA 13.377-D/CE

Engº Civil Abelardo Guilherme B. Neto CREA 12.945-D/CE

Analista de Sistemas Carlos M. S. de Oliveira

ESTADO DO CEARÁ SECRETARIA DAS CIDADES COORDENADORIA DE SANEAMENTO AMBIENTAL

CONSÓRCIO DGH - Carini (CONSDUCTO | GERENTEC | HIDROCONSULT) Av. Washington Soares, n° 855, sala 103 | Edson Queiroz | Fortaleza/CE Fone/Fax: (85) 3459-8405 CNPJ: 13.461.376/0001-45

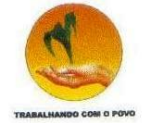

Clicando em 🍃 é apresentada a tela de Alteração dos setores do saneamento:

- Nome: Nome do setor do saneamento. •
- Sigla: Sigla do setor do saneamento. •
- Botão Alterar: efetua a alteração. •
- Botão voltar: Retorna para a tela de listar os setores do saneamento. •

## Figura 3.27. Tela Editar Setores do Saneamento

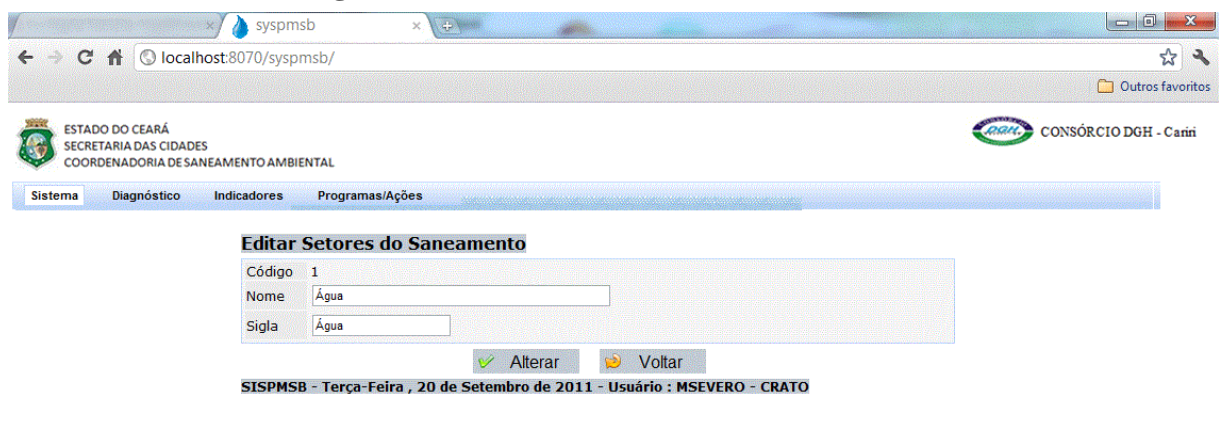

🌢 syspmsb 🕝

Engº Civil Fúlvio Oliveira Rolim CREA 13.377-D/CE

Engº Civil Abelardo Guilherme B. Neto CREA 12.945-D/CE

Analista de Sistemas Carlos M. S. de Oliveira

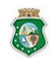

ESTADO DO CEARÁ SECRETARIA DAS CIDADES COORDENADORIA DE SANEAMENTO AMBIENTAL

CONSÓRCIO DGH - Cariri (CONSDUCTO | GERENTEC | HIDROCONSULT) Av. Washington Soares, nº 855, sala 103 | Edson Queiroz | Fortaleza/CE Fone/Fax: (85) 3459-8405 CNPJ: 13.461.376/0001-45

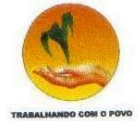

Novo Setor é apresentada a tela de Inclusão de um novo setor do Clicando em saneamento:

- Nome: Nome do setor do saneamento. •
- Sigla: Sigla do setor do saneamento. •
- Botão Incluir: efetua o cadastramento. .
- Botão voltar: Retorna para a tela de listar os setores do saneamento. •
- Botão Limpar: Limpa os dados da tela. •

#### Figura 3.28. Tela Cadastrar Setores do Saneamento

|                                                                                   | syspmsb                                            | ×                     | -                 |                                                                                                    |                       |                  |
|-----------------------------------------------------------------------------------|----------------------------------------------------|-----------------------|-------------------|----------------------------------------------------------------------------------------------------|-----------------------|------------------|
|                                                                                   | alhost:8070/syspmsb/                               |                       |                   |                                                                                                    |                       | 公 🔧              |
|                                                                                   |                                                    |                       |                   |                                                                                                    |                       | Dutros favoritos |
| ESTADO DO CEARÁ<br>SECRETARIA DAS CIDA<br>COORDENADORIA DE<br>Sistema Diagnóstico | ADES<br>SANEAMENTO AMBIENTAL<br>Indicadores Progra | amas/Ações            |                   |                                                                                                    | CONSÓRCIO DGH - Carin |                  |
|                                                                                   | Cadastrar Set                                      | ores do Saneam        | ento              | a tagani modi shuta da kupa da kupa da kupa da kupa da da kupa da da kupa da da kupa da da kupa da da kupa da k |                       |                  |
|                                                                                   | Nome                                               |                       |                   |                                                                                                    |                       |                  |
|                                                                                   | Sigla                                              |                       |                   |                                                                                                    |                       |                  |
|                                                                                   |                                                    | Incluir               | Limpar            | Voltar                                                                                                    |                       |                  |
|                                                                                   | SISPMSB - Terça-                                   | Feira , 20 de Setembr | o de 2011 - Usuái | io : MSEVERO - CRATO                                                                                            |                       |                  |

🌢 syspmsb 🕑

Engº Civil Fúlvio Oliveira Rolim CREA 13.377-D/CE

Engº Civil Abelardo Guilherme B. Neto CREA 12.945-D/CE

Analista de Sistemas Carlos M. S. de Oliveira

ESTADO DO CEARÁ SECRETARIA DAS CIDADES COORDENADORIA DE SANEAMENTO AMBIENTAL

CONSÓRCIO DGH - Cariri (CONSDUCTO | GERENTEC | HIDROCONSULT) Av. Washington Soares, n° 855, sala 103 | Edson Queiroz | Fortaleza/CE Fone/Fax: (85) 3459-8405 CNPJ: 13.461.376/0001-45

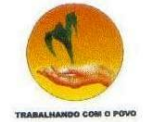

Clicando em 🗵 é solicitada uma confirmação da exclusão:

- Botão OK: efetua a exclusão. •
- Botão Cancelar: Cancela o procedimento. •

## Figura 3.29. Tela Excluir Setores do Saneamento

| ☆ 🍾                        |          |                                                          | pmsb/                                                                                    | localhost:8070/sy                    | ← → C 🔺 🕓 loca                                                |
|----------------------------|----------|----------------------------------------------------------|------------------------------------------------------------------------------------------|--------------------------------------|---------------------------------------------------------------|
| C Outros favoritos         |          |                                                          |                                                                                          |                                      |                                                               |
| CONSÓRCIO DGH - Carin      |          |                                                          | BIENTAL                                                                                  | RÁ<br>CIDADES<br>A DE SANEAMENTO AM  | ESTADO DO CEARÁ<br>SECRETARIA DAS CIDAI<br>COORDENADORIA DE S |
|                            |          | 3                                                        | Programas/Ações                                                                          | tico Indicadores                     | Sistema Diagnóstico                                           |
|                            |          |                                                          |                                                                                          |                                      |                                                               |
|                            |          | neamento                                                 | Setores do Sa                                                                            | Listar                               |                                                               |
|                            |          | Novo Setor Voltar                                        | Setores do Sar                                                                           | Listar                               |                                                               |
| cluir                      | Editar E | Novo Setor Voltar<br>Novo Setor                          | Setores do Sar                                                                           | Listar                               |                                                               |
| icluir                     | Editar E | Novo Setor Voltar<br>Nome                                | Setores do Sar<br>Sigla /                                                                | Listar<br>Código<br>1                |                                                               |
| icluir<br>©<br>©           | Editar E | Novo Setor Voltar<br>Nome<br>Nome                        | Sigla /<br>Esgoto E                                                                      | Código<br>1<br>2                     |                                                               |
| ccluir<br>©<br>©           | Editar E | Novo Setor Voltar<br>Nome<br>Nome<br>Confirmar exclusão? | Setores do Sar<br>Sigla /<br>Água /<br>Esgoto f<br>Drenagem Urbana [                     | Listar<br>Código<br>1<br>2<br>3      |                                                               |
| ccluir<br>©<br>©<br>©<br>© | Editar E | Novo Setor Voltar<br>Nome<br>Nome<br>Confirmar exclusão? | Setores do Sar<br>Sigla<br>Água /<br>Esgoto F<br>Drenagem Urbana [<br>Residuos Sólidos F | Listar<br>Código<br>1<br>2<br>3<br>4 |                                                               |

🌢 syspmsb 🙆

Engº Civil Fúlvio Oliveira Rolim CREA 13.377-D/CE

Engº Civil Abelardo Guilherme B. Neto CREA 12.945-D/CE

Analista de Sistemas Carlos M. S. de Oliveira

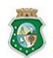

ESTADO DO CEARÁ

CONSÓRCIO DGH - Carini (CONSDUCTO | GERENTEC | HIDROCONSULT) SECRETARIA DAS CIDADES COORDENADORIA DE SANEAMENTO AMBIENTAL
 A.V. Washington Soares, nº 855, sala 103 | Edson Queiroz | Fortaleza/CE Fone/Fax: (85)3459-8405
 CNPJ: 13.461.376.0001-45

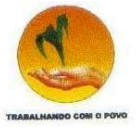

# 4. REFERÊNCIAS BIBLIOGRÁFICAS

ARCE, Agência Reguladora de Serviços Públicos e Delegados do Estado do Ceará. Sistema de Informações para Regulação de Água e Esgoto - SIRAE.

GALVÃO JR., A. C.; BASILIO SOBRINHO, G.; SAMPAIO, C. C. A informação no contexto dos planos de saneamento básico. Fortaleza: RDS Gráfica e Editora, 2010.

Engº Civil Fúlvio Oliveira Rolim CREA 13.377-D/CE

Engº Civil Abelardo Guilherme B. Neto CREA 12.945-D/CE

Analista de Sistemas Carlos M. S. de Oliveira

ESTADO DO CEARÁ SECRETARIA DAS CIDADES COORDENADORIA DE SANEAMENTO AMBIENTAL

CONSÓRCIO DGH - Carini (CONSDUCTO | GERENTEC | HIDROCONSULT) Av. Washington Soares, n° 855, sala 103 | Edson Queiroz | Fortaleza/CE Fone/Fax: (85) 3459-8405 CNPJ: 13.461.376/0001-45

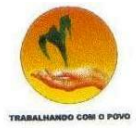

# EQUIPE TÉCNICA RESPONSÁVEL NA ELABORAÇÃO DO PMSB

Eng<sup>o</sup> Civil Fúlvio Oliveira Rolim – CREA 13.377-D/CE Eng<sup>o</sup> Civil José Luiz Cantanhede Amarante – CREA 47.403-D/RJ Eng<sup>o</sup> Civil Helio Hiroshi Toyota – CREA 60.862-D/SP Eng<sup>o</sup> Civil Orlando Yoshiaki Okuyama – CREA 7.642-D/PR Eng<sup>o</sup> Civil Joaquim Batista da Silva Junior – CREA 32.512-D/SP Economista Rômulo César Ribeiro e Silva Pedagoga Ivonete Ramos Van Hamme Assistente Social Mirella Fiúza de Sousa Rolim Assistente Social Deise de Sousa Peres

# EQUIPE TÉCNICA DE APOIO

Eng<sup>o</sup> Civil Abelardo Guilherme B. Neto – CREA 12.945-D/CE Eng<sup>a</sup> Civil Karine Cristiane de Oliveira Souza – CREA 38.244 /CE Tecg<sup>a</sup> em San. Ambiental Camila Cassundé Sampaio – CREA 45.930 /CE Tecg<sup>a</sup> em San. Ambiental Lídici Santiago Batista Uchoa Técnico Lourenço Adolfo Ferreira Soares Administrador Daniel Dias Peixoto de Alencar Assistente Social Maria do Socorro Ferreira Coelho Assistente Social Karlidiany Alencar de Lima Analista de Sistemas Carlos Marcos Severo de Oliveira

Engº Civil Fúlvio Oliveira Rolim CREA 13.377-D/CE

ESTADO DO CEARÁ SECRETARIA DAS CIDADES COORDENADORIA DE SANEAMENTO AMBIENTAL Eng<sup>o</sup> Civil Abelardo Guilherme B. Neto CREA 12.945-D/CE

CONSÓRCIO DGH - Carini (CONSDUCTO | GERENTEC | HIDROCONSULT) Av. Washington Soares, n° 855, sala 103 | Edson Queiroz | Fortaleza /CE Fone/Fax: (85)3459-8405 CNP: 13.461.376/0001.45

Analista de Sistemas Carlos M. S. de Oliveira